# iTerminal Users Manual

# 1

### Overview

iTerminal is an application that resides on Chase Paymentech Solutions' web servers and allows merchants to connect to it using the Internet. This product supports transaction processing for the Retail Card Present environment.

iTerminal serves two audiences:

- 1. Merchant Tool:
  - Acts as an interface to the Chase Paymentech Solutions systems for the merchant. It allows them to perform transaction requests just as they would with a terminal in a physical location, such as: sales, authorizations, refunds, voids, prior authorized sales and settlement.
  - Allows for viewing of the transactions in Open Batch status, run on date parameters.
  - Allows the merchant to run batch queries, based on batch or date parameters.
  - Allows for designation of user access levels by logon:
    - Store Regular Access This user will be required to enter the correct access codes where enabled.
    - Admin Read Only Access This user will have read only rights to iTerminal screens with the exception of generating reports. This user is not required to enter access codes.
    - Manager Full Access (no security restrictions) This is a corporate level user who
      has full rights to everything within iTerminal without having to enter access codes
      where enabled.
- 2. Customer Service
  - Acts as a customer service tool to allow the Chase Paymentech Solutions Help Desk to have read-only access to the customer transactional database. This allows customer service to see the exact same information that the merchant is viewing so that they may assist the merchant when help is requested.

### **Password Policy**

Logon passwords can be reset through the "Forgot your password?" link upon logging into iTerminal. The helpdesk also has the ability to reset passwords and add users once the caller confirms the authorized contact information that is on file.

### Batch Capacity

Batches consist of a maximum of 999 transactions. If settlement is performed with more than 999 transactions, then the batch will automatically split, so that the maximum transaction count is not larger than 999.

**Note:** FlexCache transactions settle automatically from the Host at 5am EST. Credit Card transactions can be automatically settled once a day or manually settled multiple times. The Auto Settle time for Credit Card transactions can be modified in the Admin menu.

### Peripherals

| Terminal Device    | Description                                                                                                    | TASQ Part Number   |
|--------------------|----------------------------------------------------------------------------------------------------|--------------------|
| Magtek Card Reader | This device will allow card swipe to<br>be communicated to the iTerminal<br>URL. This device has a USB<br>connection. | NEW: N-MAG21040131 |
|                    | <b>Note:</b> iTerminal only supports card readers with a USB connection.                                              |                    |

TASQ is Chase Paymentech Solutions' equipment deployment facility. A card reader may be ordered by contacting the Advanced Product Support helpdesk at 1-800-503-1132 or purchased at a local retailer.

### **System Requirements**

Minimum browser and operating system requirements are:

- Windows NT, 2000, 98 and XP Internet Explorer 6.0 and/or Netscape 6.2, FoxFire 1.1, Opera 6.0
- Windows NT, 2000, and 98 Internet Explorer 5.5 and/or Netscape 4.79, Opera 6.0
- Macintosh OS .X Internet Explorer 5.0
- Apple OS .X Safari 1.0

Additionally a USB port must be available for the connectivity of a card reader. USB may be version 1.1 or 2.0.

### **Card Types Supported**

iTerminal supports the following card types:

- VISA
- MasterCard
- American Express
- Discover
- Diners Club
- Carte Blanche
- JCB
- FlexCache

### Accessing iTerminal

#### **Merchant Interface**

| Paymentech.                                                                                                    |                  |
|----------------------------------------------------------------------------------------------------|------------------|
| Login Page                                                                                                    |                  |
| Sign in for secure access to your Paymentech application                                                                                                    | = Required Field |
| Please enter your login information below.                                                                                                    |                  |
| UserID  Password                                                                                                    |                  |
| Forgot Your Password?<br>Trouble logging in? Contact us.<br>Please be aware that after 20 minutes of inactivity, you will be required to login again.<br>Note: All passwords expire every 90 days. |                  |
| Paymentech.com   Privacy Policy   Terms of Use<br>© Copyright 2001 - 2005, Paymentech, L.P. All Rights Reserved.                                                                                   |                  |

In order to access the login page, the merchant should point their browser to:

https://secure.paymentech.com/iterminal

To logon, the user will need to key in the UserID and Password and then click Login

The password expires every 90 days. If the password has expired, the user will be prompted to enter a new password upon logon. \* See page 1-5 for an example.

Note: The UserID and Password are assigned at the time of setup and emailed to the registered contact.

**Note:** Once the first successful login has been completed, the user should proceed to the Admin menu on page 1-62 to verify setup preferences.

#### **Password Assistance**

| Paymentech.                                                                                                    |                  |
|----------------------------------------------------------------------------------------------------|------------------|
| Password Assistance                                                                                                    |                  |
| Lost or forgotten password assistance                                                                                                    | = Required Field |
| Please enter your user id and email address. If they match our records, we will email a new password to<br>you within 15 minutes. If you have forgotten your user id or email address, contact us. |                  |
| UserID •<br>Email Address •                                                                                                    |                  |
| Still having trouble? Contact us. Cancel Submit                                                                                                    |                  |
|                                                                                                    |                  |
| Paymentech.com   Privacy Policy   Terms of Use<br>© Copyright 2001 - 2005, Paymentech, L.P. All Rights Reserved.                                                                                   | ¥                |

If the user forgets their password, the user may enter the UserID and Email Address of the registered contact and a temporary password will be emailed to that email address.

#### Login Assistance

| Paymentech.                                                                                                    |                                                                                                    |                                   |
|----------------------------------------------------------------------------------------------------|----------------------------------------------------------------------------------------------------|-----------------------------------|
| Login Assistance<br>Need help logging in?                                                                                                    |                                                                                                    | • = Required Field                |
| To request login assistance, please complete the brief                                                                                         | form below:                                                                                                    |                                   |
| Preferred Contact Method •                                                                                                    | Select a Contact Method                                                                                                    |                                   |
| Name •<br>Company Name •<br>Telephone Number •<br>Email Address •<br>Type of Issue •<br>Brief description of Issue or error message received @ | Select a Subject                                                                                                    | Still having trouble? Contact us. |
| Reset                                                                                                    | Submit<br>Paymentech.com   Privacy Policy   Terms of Use<br>© Copyright 2001 - 2005, Paymentech, L.P. All Rights Reserved. |                                   |

If the user needs additional assistance logging on, the user may select the "Trouble logging in? Contact us" link from either of the previous two screens. After the user keys in the required data elements and clicks the <u>Submit</u> button, an email will be sent to the Advanced Product Support helpdesk for additional support. To refresh the data on the screen press the <u>Reset</u> button.

#### **Password Reset**

| Paymentech.                                                                                                    |                  |
|----------------------------------------------------------------------------------------------------|------------------|
| Reset Your Password                                                                                                    |                  |
| /our password has expired.                                                                                                    | = Required Field |
| Tips for Selecting A Password<br>Your password must be between 7 - 40 alphanumeric characters and include at least one non-alphabetic character.<br>You may not use the following special characters: ,%&;'t *?~<>^0[](}\$,`<br>You should avoid the use of common names (eg., Michael1, Winter1, Dogs123) and repeating patterns (e.g. AAAAAA1, F111111, 1234567).<br>Previously used passwords cannot be used.<br>Your password cannot match your UserID.<br>Your password will expire in 90 days. You will be required to select a new password at that time. |                  |
| UserID •<br>Old Password •<br>New Password •<br>Confirmation of new password •                                                                                                    | Submit           |
| Paymentech.com   Privacy Policy   Terms of Use<br>⊗ Copyright 2001 - 2005, Paymentech, L.P. All Rights Reserved.                                                                                                    |                  |

This screen will appear if a temporary password was issued, or if the current password has expired. Key in the required data elements and click Submit.

#### **Merchant List**

| iTerminal                                                |                       |                                                                                                    |   |
|----------------------------------------------------------|-----------------------|----------------------------------------------------------------------------------------------------|---|
| Manahant List                                            |                       |                                                                                                    |   |
| Merchant List                                            |                       |                                                                                                    |   |
| To process a transaction                                 | or review a batch, pl | ease select your Merchant ID/Terminal ID                                                                                                    |   |
|                                                          |                       | Company Name Merchant ID Terminal ID Search                                                                                                    |   |
| Company Name                                             | Merchant ID/TID       |                                                                                                    | ÷ |
| Product Test MID                                         | 700000009654/001      |                                                                                                    |   |
| Product Test MID<br>3 items found, displaying all items. | 70000009654/003       | Select a Merchant<br>ID/TID combination by<br>clicking on the<br>associated hyperlink.<br>The Payment Solutions Company<br>iTerminal   Privacy Policy   Terms of Use<br>© Copyright 2001 - 2005, Paymentech, LP_AII Bights Reserved. |   |

This screen will only appear after successful logon, and if more than one Company Name, Merchant ID or TID combination is setup for the logon UserID. At any time, while using iTerminal, the user can click on

the switch id link to return to this screen.

To select a Merchant ID/TID combination click on the associated hyperlink.

#### **New Order**

|                                            | switch id   log out   help                                     | <b>_</b>    |
|--------------------------------------------|----------------------------------------------------------------|-------------|
| i Terminal                                 |                                                                | Paymentech. |
| CREDIT CARD OF                             | RDER   FLEXCACHE   OPEN BATCH   HISTORY   REPORTING   ADMIN    |             |
| iTerminal                                  |                                                                |             |
| $\rightarrow$ New Order                    |                                                                |             |
| Swipe card or click the button to continue |                                                                |             |
|                                            |                                                                |             |
| Merchant DBA: Product Test MID             |                                                                |             |
| Merchant ID: 70000009654                   | Terminal ID: 001                                               |             |
|                                            |                                                                |             |
|                                            | Process a Sale                                                 |             |
|                                            |                                                                |             |
|                                            | Swipe Card                                                     |             |
|                                            | Or                                                             |             |
|                                            | Manually Enter the Card                                        |             |
|                                            |                                                                |             |
|                                            |                                                                |             |
|                                            |                                                                |             |
|                                            | The Payment Solutions Company                                  |             |
|                                            | © Copyright 2001 - 2005, Paymentech, L.P. All Rights Reserved. |             |
|                                            | · · ·                                                          | <b>v</b>    |

This is the main default screen. From this screen, navigation can be performed by using the links at the top of the page, or the user can swipe a Credit Card to initiate a Sale transaction.

Note: The back and forward buttons should not be utilized past this point to navigate within iTerminal.

### Functionality

#### Layout

**Note:** Links are listed top to bottom from left to right as laid out on the New Order screen (Example on previous page).

| Link      | Description                                                                                                    | Options                                 |
|-----------|----------------------------------------------------------------------------------------------------|-----------------------------------------|
| switch id | This option allows the user to return to the Merchant List screen to be able to switch the MID/TID being utilized if applicable.                                                                                                    | N/A                                     |
| log out   | This option allows the user to log out of iTerminal.                                                                                                    | N/A                                     |
| help      | This option provides access to the iTerminal user manual.                                                                                                    | N/A                                     |
| CREDIT    | This option allows access to perform credit card                                                                                                    | Credit Card - Sale                      |
| ORDER     | Authorizations and Prior Authorizations.                                                                                                    | Sale                                    |
|           |                                                                                                    | <ul> <li>Pre Authorization</li> </ul>   |
|           |                                                                                                    | <ul> <li>Prior Authorization</li> </ul> |
|           |                                                                                                    | <u>Credit Card – Refund</u>             |
|           |                                                                                                    | <ul> <li>Refund</li> </ul>              |
| FLEXCACHE | This option allows access to all FlexCache                                                                                                    | FlexCache – Activation                  |
|           | transactions.                                                                                                    | <ul> <li>Activation</li> </ul>          |
|           |                                                                                                    | <ul> <li>Block Activation</li> </ul>    |
|           |                                                                                                    | <ul> <li>Deactivation</li> </ul>        |
|           |                                                                                                    | <ul> <li>Reactivation</li> </ul>        |
|           |                                                                                                    | <ul> <li>Prior Activation</li> </ul>    |
|           |                                                                                                    | FlexCache – Add Value/Issue             |
|           |                                                                                                    | <ul> <li>Add Value</li> </ul>           |
|           |                                                                                                    | Prior Add Value                         |
|           |                                                                                                    | ■ Issue                                 |
|           |                                                                                                    | FlexCache – Redemption                  |
|           |                                                                                                    | <ul> <li>Redemption</li> </ul>          |
|           |                                                                                                    | <ul> <li>Prior Redemption</li> </ul>    |
|           |                                                                                                    | FlexCache – Balance Inquiry             |
|           |                                                                                                    | Balance Inquiry                         |
| OPEN      | This option allows access to transactions that have                                                                                                    | Open Batch – Credit Card                |
| BATCH     | not yet been settled. Detailed searches can be<br>performed by several sort methods. For example,<br>for Credit Transactions: Transactions Status,<br>Account Number, Invoice Number, Customer<br>Reference Number, Card Type, Amount Range,<br>Approval Code, Clerk ID and Date Range. For<br>FlexCache Transactions: View Transaction Type,<br>Card Number, Invoice Number, FlexCache Host<br>Reference Number and Date Range. | <u>Open Batch - FlexCache</u>           |

| Link      | Description                                                                  | Options                                 |
|-----------|------------------------------------------------------------------------------|-----------------------------------------|
| HISTORY   | This option allows access to search for settled                              | History – Credit Card Batch             |
|           | credit card batches, credit card transactions, and<br>ElexCache transactions | History – Credit Card Transactions      |
|           |                                                                              | History – FlexCache Transactions        |
| REPORTING | This option allows access to view, print or export selected reports.         | Retrieve Report                         |
| ADMIN     | This option allows access to modify prompts and                              | Access Protection                       |
|           | access levels.                                                               | Credit Card                             |
|           |                                                                              | FlexCache                               |
|           |                                                                              | Batch and Reporting                     |
|           |                                                                              | Administration Access                   |
|           |                                                                              | Clerk ID Setup                          |
|           |                                                                              | General Admin                           |
|           |                                                                              | Truncation                              |
|           |                                                                              | Prompt for AVS                          |
|           |                                                                              | Remind User to Imprint Card             |
|           |                                                                              | Last 4                                  |
|           |                                                                              | Prompt for Clerk ID on all transactions |
|           |                                                                              | View/Enter card number                  |
|           |                                                                              | Auto Settle                             |
|           |                                                                              | Receipt Configuration                   |
|           |                                                                              | Receipt Header                          |
|           |                                                                              | Receipt Footer                          |
|           |                                                                              | Truncation                              |

### **Credit Transactions**

#### Swiped or Manual Sale, Pre Authorization, Prior Authorization

To access the Credit Card Order – Credit Card Sale – New Order screen, move cursor over the Credit Card Order link at the top of the page and select the Credit Card - Sale dropdown option.

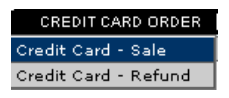

Swiped - Swipe the credit card from the Credit Card - Sale - New Order screen.

Manual – Select the Manually Enter the Card button from the Credit Card – Sale – New Order screen to proceed to the next screen.

The following is a description for the transaction types available:

- Sale Transaction type used to process card-present sale transactions using credit cards.
- Pre Authorization Transaction type used to pre-authorize a credit card transaction. An authorization indicates only that the card is valid and that sufficient funds are available on the cardholder's credit limit at the time the request is made. The transaction is not captured in the batch unless a Prior Authorization transaction is processed using the authorization number issued during the authorization only.
- Prior Authorization Transaction type used to electronically capture an authorized only transaction. The transaction's 6-digit authorization code could be obtained via a Pre Authorization transaction or via a voice-authorized transaction.

| i Terminal                                 | switch id   log out   help                                                                                  | Paymentech. |
|--------------------------------------------|----------------------------------------------------------------------------------------------------|-------------|
| CREDIT CARD ORDER                          | FLEXCACHE   OPEN BATCH   HISTORY   REPORTING   ADMIN                                                        |             |
| $\rightarrow$ New Order                    |                                                                                                    |             |
| Swipe card or click the button to continue |                                                                                                    |             |
| Merchant DBA: Product Test MID             |                                                                                                    |             |
| Merchant ID: 70000009654                   | Terminal ID: 001                                                                                            |             |
|                                            |                                                                                                    |             |
|                                            | Process a Sale                                                                                              |             |
|                                            | Swipe Card                                                                                                  |             |
|                                            | Or                                                                                                    |             |
|                                            | Manually Enter the Card                                                                                     |             |
|                                            |                                                                                                    |             |
|                                            |                                                                                                    |             |
|                                            | The Payment Solutions Company                                                                               |             |
|                                            | iTerminal   Privacy Policy   Terms of Use<br>© Copyright 2001 - 2005, Paymentech, L.P. All Rights Reserved. |             |
|                                            |                                                                                                    | <b>*</b>    |

This is an example Credit Card – Sale – New Order screen:

iTerminal Users Manual

#### Swiped Sale, Pre Authorization, Prior Authorization

Select the transaction type by clicking the radio button to the left of the desired transaction type. Sale is the default transaction type. Key in the required and additional data elements present on the screen. When complete, select the Submit button to proceed to the next screen.

The following items under the Required Data section are configurable through the Admin function:

- Clerk ID
- ✤ Last 4 digits

**Note:** The Access Code prompt is required only if the feature is enabled and the user's access level is Store Regular Access.

This is an example Swiped Sale screen:

|                                                                                      | switch id   log out   help                       |                                         |
|--------------------------------------------------------------------------------------|--------------------------------------------------|-----------------------------------------|
| Terminal                                                                             |                                                  | Paymentech.                             |
|                                                                                      | CACHE   OPEN BATCH   HISTORY   REPORTING   ADMIN |                                         |
| iTerminal   New Order   Credit Card - Sale                                           |                                                  |                                         |
| ightarrow Credit Card - Sale                                                         |                                                  |                                         |
| Fill out the form below and submit when complete                                     |                                                  |                                         |
| Merchant DBA: Product Test MID                                                       |                                                  |                                         |
| Merchant ID: 70000009654                                                             | Terminal ID: 001                                 |                                         |
|                                                                                      |                                                  |                                         |
| ORDER DATA PURCHASING CARD DATA                                                      |                                                  |                                         |
|                                                                                      |                                                  |                                         |
| Required Data                                                                        |                                                  | Conditionally Required I help Available |
| Card Number 5454>0000000000                                                          | Expiration Date XX/XX                            |                                         |
| Amount (###0.00)                                                                     | Invoice Number                                   |                                         |
|                                                                                      |                                                  |                                         |
| Additional Data                                                                      |                                                  |                                         |
| Customer Reference #                                                                 |                                                  |                                         |
| Transaction Type                                                                     |                                                  |                                         |
| Select transaction type by                                                           |                                                  |                                         |
| Pre Authorization      Clicking on the associated     Authorization     radio button |                                                  |                                         |
|                                                                                      | Access Code is conditionally                     |                                         |
|                                                                                      | Access Code required. *See note above            |                                         |
|                                                                                      | Submit                                           |                                         |
|                                                                                      | Submit                                           |                                         |

This is an example Swiped Pre Authorization screen:

|                                                                         | switch id   log out   he                        | lp                         |
|-------------------------------------------------------------------------|-------------------------------------------------|----------------------------|
| i Terminal                                                              |                                                 | Paymentech.                |
| CREDIT CARD ORDER   FLEXCA                                              | ACHE   OPEN BATCH   HISTORY   REPORTIN∳   ADMIN |                            |
|                                                                         |                                                 |                            |
| Credit Card - Sale     Fill out the form below and submit when complete |                                                 |                            |
| Marchard DDA: Deschart Tart MD                                          |                                                 |                            |
| Merchant DBA: Product Test MiD<br>Merchant ID: 70000009654              | Terminal ID: 001                                |                            |
|                                                                         |                                                 |                            |
| ORDER DATA PURCHASING CARD DATA                                         |                                                 |                            |
|                                                                         |                                                 |                            |
|                                                                         |                                                 | • = Conditionally Required |
| Required Data                                                           |                                                 | 🕜 = Help Available         |
| Card Number 5454XXXXXXXXXXXXX<br>Amount (###0.00)                       | Invoice Number                                  |                            |
| Clerk ID                                                                | Last 4 digits                                   |                            |
|                                                                         |                                                 |                            |
| Additional Data                                                         |                                                 |                            |
| Customer Reference #                                                    |                                                 |                            |
| Transaction Type                                                        |                                                 |                            |
| O Sale                                                                  |                                                 |                            |
| • Pre Authorization                                                     |                                                 |                            |
| C Prior Authorization                                                   |                                                 |                            |
|                                                                         | Access Code                                     |                            |
|                                                                         | Submit                                          |                            |
|                                                                         |                                                 |                            |

This is an example Swiped Prior Authorization screen:

|                                                    | switch id   log out   help                      |                            |
|----------------------------------------------------|-------------------------------------------------|----------------------------|
| i Terminal                                         |                                                 | Paymentech.                |
|                                                    | ACHE   OPEN BATCH   HISTORY   REPORTING   ADMIN |                            |
| iTerminal   New Order   Credit Card - Sale         |                                                 |                            |
| ightarrow Credit Card - Sale                       |                                                 |                            |
| Fill out the form below and submit when complete   |                                                 |                            |
| Merchant DBA: Product Test MID                     |                                                 |                            |
| Merchant ID: 70000009654                           | Terminal ID: 001                                |                            |
|                                                    |                                                 |                            |
| URDER DATA PURCHASING CARD DATA                    |                                                 |                            |
|                                                    |                                                 | ● = Conditionally Required |
| Required Data                                      |                                                 | 🕐 = Help Available         |
| Card Number 5454>>>>>>>>>>>>>>>>>>>>>>>>>>>>>>>>>> | Expiration Date XX/XX                           |                            |
| Clerk ID                                           | Last 4 digits                                   |                            |
| Additional Data                                    |                                                 |                            |
| Customer Reference #                               | Authorization # 💿                               |                            |
|                                                    |                                                 |                            |
| Transaction Type                                   |                                                 |                            |
| ○ Sale ○ Pre Authorization                         |                                                 | _                          |
| Prior Authorization                                |                                                 |                            |
|                                                    | Access Code                                     |                            |
|                                                    | Access code                                     |                            |
|                                                    | Submit                                          |                            |
|                                                    |                                                 |                            |

iTerminal Users Manual

#### Manual Sale, Pre Authorization, Prior Authorization

Select the transaction type by clicking the radio button to the left of the desired transaction type. Sale is the default transaction type. Key in the required and additional data elements present on the screen. When complete, select the Submit button to proceed to the next screen.

The following items under the Required Data section are configurable through the Admin function:

- Clerk ID
- AVS (N/A for Prior Authorization)

**Note:** The Access Code prompt is required only if the feature is enabled and the users access level is Store Regular Access.

This is an example Manual Sale screen:

|                                                                                                    | switch id   log out   help                                |                                             |
|----------------------------------------------------------------------------------------------------|-----------------------------------------------------------|---------------------------------------------|
| Terminal                                                                                                    |                                                           | Payimentech                                 |
| ITerminal   New Order   Credit Card - Sale                                                                                                    | CHE   OPEN BATCH   HISTORY   REPORTING   ADMIN            |                                             |
| -> Credit Card - Sale                                                                                                    |                                                           |                                             |
| Fill out the form below and submit when complete                                                                                                    |                                                           |                                             |
| Merchant DBA: Product Test MID                                                                                                    |                                                           |                                             |
| Merchant ID: 70000009654                                                                                                    | Terminal ID: 001                                          |                                             |
| ORDER DATA PURCHASING CARD DATA                                                                                                    |                                                           |                                             |
| Required Data                                                                                                    |                                                           | Conditionally Required (?) = Help Available |
| Card Number                                                                                                    | Expiration Date                                           |                                             |
| Additional Data Street Address Card Verification # ⑦ Customer Reference #                                                                                                    | Postal Code                                               |                                             |
| Image: Sale       Image: Sale         Image: Sale       Image: Sale         Image: Sale       Image: Sale | Access Code is conditionally<br>required. *See note above |                                             |
|                                                                                                    | Submit                                                    |                                             |

This is an example Manual Pre Authorization screen:

|                                                                          |                  |                   | switch id   log out   help |                        |
|--------------------------------------------------------------------------|------------------|-------------------|----------------------------|------------------------|
| iTerminal                                                                |                  |                   |                            | Paymentech.            |
| CREDIT CARD ORDER   FLEXCA<br>iTerminal   New Order   Credit Card - Sale | ACHE   OPEN BATC | H   HISTORY   REP | ORTING ADMIN               |                        |
| Credit Card - Sale                                                       |                  |                   |                            |                        |
| Fill out the form below and submit when complete                         |                  |                   |                            |                        |
| Merchant DBA: Product Test MID                                           |                  |                   |                            |                        |
| Merchant ID: 70000009654                                                 |                  | Terminal ID:      | 001                        |                        |
| ORDER DATA PURCHASING CARD DATA                                          |                  |                   |                            |                        |
| Remuired Data                                                            |                  |                   |                            | Conditionally Required |
| Card Number                                                              |                  | Expiration Date   |                            | C – Help Available     |
| Amount (###0.00)                                                         |                  | Invoice Number    |                            |                        |
| Clerk ID                                                                 |                  |                   |                            |                        |
| Additional Data                                                          |                  |                   |                            |                        |
| Street Address                                                           |                  | Postal Code       | -                          |                        |
| Card Verification # 🕐                                                    |                  |                   |                            |                        |
| Customer Reference #                                                     |                  |                   |                            |                        |
| Transaction Type                                                         |                  |                   |                            |                        |
| C Sale                                                                   |                  |                   |                            |                        |
| Pre Authorization                                                        |                  |                   |                            |                        |
| C Prior Authorization                                                    |                  |                   |                            |                        |
|                                                                          | Access Code      |                   |                            |                        |
|                                                                          | Sub              | mit               |                            |                        |

This is an example Manual Prior Authorization screen:

|                                                  | switch id   log out                               | help                   |
|--------------------------------------------------|---------------------------------------------------|------------------------|
| i Terminal                                       |                                                   | Paymentech.            |
| CREDIT CARD ORDER   FLEX                         | (CACHE   OPEN BATCH   HISTORY   REPORTING   ADMIN |                        |
|                                                  |                                                   |                        |
| Fill out the form below and submit when complete |                                                   |                        |
| Merchant DBA: Product Test MID                   |                                                   |                        |
| Merchant ID: 70000009654                         | Terminal ID: 001                                  |                        |
|                                                  |                                                   |                        |
| ORDER DATA PURCHASING CARD DATA                  |                                                   |                        |
|                                                  |                                                   |                        |
|                                                  |                                                   | Conditionally Required |
| Required Data                                    |                                                   | 🧭 = Help Available     |
| Card Number                                      | Expiration Date                                   |                        |
| Clerk ID                                         |                                                   |                        |
|                                                  |                                                   |                        |
| Additional Data                                  |                                                   |                        |
| Customer Reference #                             | Authorization # 👁                                 |                        |
| Transaction Type                                 |                                                   |                        |
| C Sale                                           |                                                   |                        |
| C Pre Authorization                              |                                                   |                        |
| Prior Authorization                              |                                                   |                        |
|                                                  | Access Code                                       |                        |
|                                                  |                                                   |                        |
|                                                  | Submit                                            |                        |
|                                                  |                                                   |                        |

#### **Purchasing Card Data**

If the credit card entered is a Purchasing or Commercial card, then this tab can be accessed by clicking

on **PURCHASING CARD DATA** from the previous screen. If the Purchasing Card Data tab is not completed and the card is determined by the Host to be a Purchasing or Commercial Card, a popup will appear after pressing submit from the Credit Card – Sale screen.

| Microsoft | : Internet Explorer                                                             | X           |
|-----------|---------------------------------------------------------------------------------|-------------|
| ?         | This is a Purchasing Card, do you want to proceed without entering Purchasing C | lard data ? |
|           | Cancel                                                                          |             |

The Tax Indicator field options will change depending on the Sales Tax Amount entered. If no sales tax is entered, the options will be Tax Not Included or Not Taxable. The user should choose the appropriate option. If sales tax is entered, the Tax Indicator field is defaulted to Tax Included and no further action will be required.

Note: If this tab is filled out, all fields must contain a value in order to proceed.

**Note:** This tab is only applicable for Visa/MasterCard Purchasing and Commercial Cards, but it will always be present when performing a Sale, Pre Authorization or Prior Authorization.

|                                                  | switch id   log out   help                                               |     |
|--------------------------------------------------|--------------------------------------------------------------------------|-----|
| Terminal                                         | Paymentte                                                                | eh. |
| CREDIT CARD ORDER   FLE>                         | KCACHE   OPEN BATCH   HISTORY   REPORTING   ADMIN                        |     |
| iTerminal   New Order   Purchasing Data          |                                                                          |     |
|                                                  |                                                                          |     |
| Fill out the form below and submit when complete |                                                                          | _   |
| Merchant DBA: Product Test MID                   |                                                                          |     |
| Merchant ID: 70000009654                         | Terminal ID: 001                                                         |     |
|                                                  |                                                                          |     |
| ORDER DATA PURCHASING CARD DATA                  |                                                                          | _   |
|                                                  | <ul> <li>= Required Fiel</li> <li>Conditionally Required Fiel</li> </ul> | d   |
| Purchase Order # 💿                               | Sales Tax Amount 💿                                                       |     |
| Tax Indicator                                    | Destination Postal Code 💿                                                |     |
|                                                  |                                                                          |     |
| Access Code                                      |                                                                          |     |
|                                                  |                                                                          |     |
|                                                  | Submit                                                                   |     |
|                                                  |                                                                          |     |
|                                                  |                                                                          |     |

#### Swiped or Manual Refund

To access the Credit Card Order – Credit Card Refund – New Order screen, move cursor over the Credit Card Order link at the top of the page and select the Credit Card - Refund dropdown option.

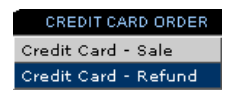

Swiped – Swipe the credit card from the Credit Card - Refund - New Order screen.

Manual – Select the Manually Enter the Card button from the Credit Card – Refund – New Order screen to proceed to the next screen.

The following is a description for the transaction type available:

> Refund – Transaction type used to electronically return money on a credit card.

The following is an example Credit Card – Refund – New Order screen:

|                                            |                                    | switch id   log out   help |             |
|--------------------------------------------|------------------------------------|----------------------------|-------------|
| i Terminal                                 |                                    |                            | Paymentech. |
| CREDIT CARD ORDER FLEXC                    | ACHE   OPEN BATCH   HISTORY   REPI | DRTING   ADMIN             |             |
| -> New Order                               |                                    |                            |             |
| Swipe card or click the button to continue |                                    |                            |             |
| Merchant DBA: Product Test MID             |                                    |                            |             |
| Merchant ID: 70000009654                   | Terminal ID:                       | 001                        |             |
|                                            |                                    |                            |             |
|                                            | Process a Refund                   |                            |             |
| Sv                                         | wipe Card                          |                            |             |
|                                            | Or                                 |                            |             |
|                                            | Manually Enter the Card            |                            |             |
|                                            |                                    |                            |             |
|                                            |                                    |                            | -           |
|                                            |                                    |                            | _           |

#### **Swiped Refund**

Key in the required and additional data elements present on the screen. When complete, select the Submit button to proceed to the next screen.

The following items under the Required Data section are configurable through the Admin function:

- Clerk ID
- ✤ Last 4 digits

**Note:** The Access Code prompt is required only if the feature is enabled and the users access level is Store Regular Access.

This is an example Swiped Refund:

|                                                    |                                        | switch id   log out   help   |                                           |
|----------------------------------------------------|----------------------------------------|------------------------------|-------------------------------------------|
| i Terminal                                         |                                        |                              | Paymentech.                               |
| iTerminal   New Order   Refund                     | LEXCACHE   OPEN BATCH   HISTORY   REPU | JRTING   ADMIN               |                                           |
|                                                    |                                        |                              |                                           |
| Fill out the form below and submit when complete   |                                        |                              |                                           |
| Merchant DBA: Product Test MID                     |                                        |                              |                                           |
| Merchant ID: 70000009654                           | Terminal ID:                           | 001                          |                                           |
|                                                    |                                        |                              |                                           |
| Required Data                                      |                                        |                              | Conditionally Required 3 = Help Available |
| Card Number 54540000000000000000000000000000000000 | Expiration Date                        | XXXX                         |                                           |
| Clerk ID                                           | Last 4 digits                          |                              |                                           |
| Additional Data                                    |                                        |                              |                                           |
| Customer Reference #                               |                                        |                              |                                           |
| Transaction Type                                   |                                        | Access Code is conditionally |                                           |
| Refund                                             |                                        | required. *See note above    |                                           |
|                                                    | Access Code                            |                              |                                           |
|                                                    | Submit                                 |                              |                                           |
|                                                    |                                        |                              |                                           |

#### **Manual Refund**

Key in the required and additional data elements present on the screen. When complete, select the Submit button to proceed to the next screen.

The following items under the Required Data section are configurable through the Admin function:

Clerk ID

**Note:** The Access Code prompt is required only if the feature is enabled and the users access level is Store Regular Access.

This is an example Manual Refund:

| Terminal                                         |                  | Paymentee                                        |
|--------------------------------------------------|------------------|--------------------------------------------------|
| Terminal   New Order   Refund                    |                  |                                                  |
| 🔶 Credit Card - Refund                           |                  |                                                  |
| Fill out the form below and submit when complete |                  |                                                  |
| Merchant DBA: Product Test MID                   |                  |                                                  |
| Merchant ID: 70000009654                         | Terminal ID: 001 |                                                  |
| Card Number Amount (##0.00)                      | Expiration Date  | ● = Conditionally Required<br>⑦ = Help Available |
| Additional Data                                  |                  |                                                  |
| Transaction Type<br>◎ Refund                     | Access Code      | is conditionally<br>e note abo∨e                 |

#### **Credit Card Response**

From this screen, the user can view the response data and print receipts by selecting one of the following options:

Print Merchant Receipt

Print Customer Receipt

**Print Both Receipts** 

This is an example Credit Card Response screen:

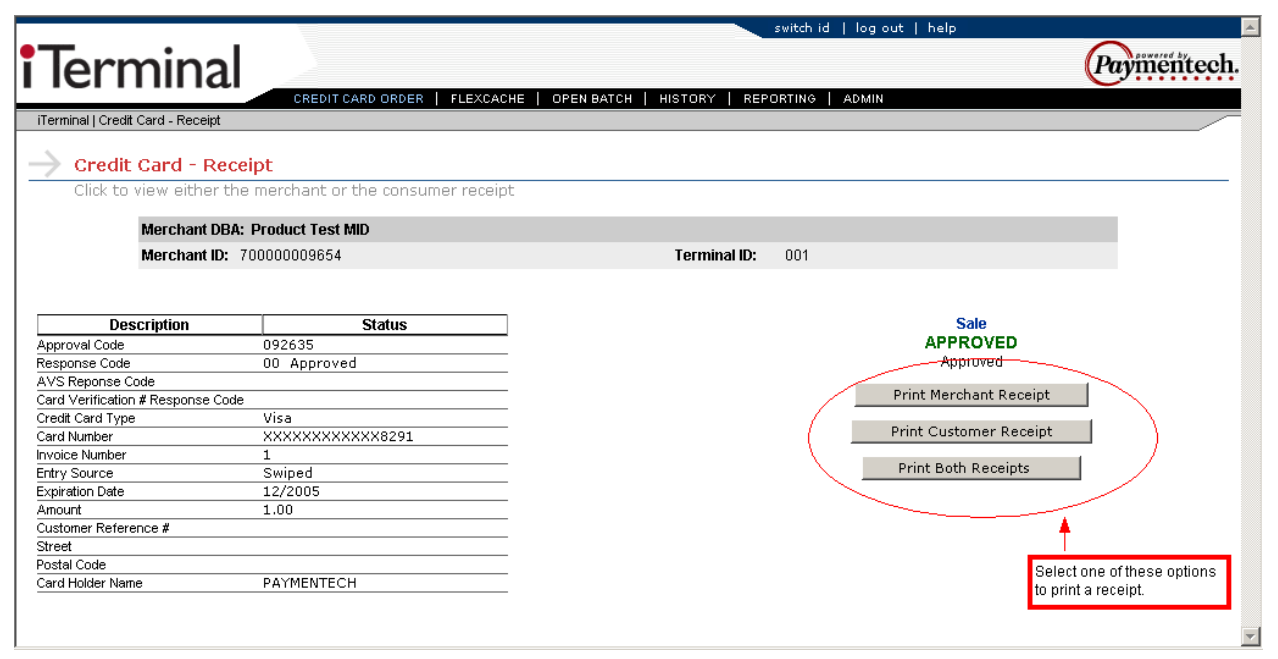

After selecting one of the three print options, a preview of the screen to be printed will appear as well as the users printer configuration options.

This is an example print preview screen:

| Receipt   iTerminal   Paymentech - Micro                                  | soft Internet Explorer provided by I 🔳 🗐                                                                                   | × |
|---------------------------------------------------------------------------|----------------------------------------------------------------------------------------------------|---|
| Product Tess<br>headd<br>headd<br>headd<br>headd<br>headd                 | 1 Morchant<br>37 2<br>37 3<br>37 3<br>37 4<br>37 5<br>37 5<br>37 6<br>37 6<br>37 6<br>37 6<br>37 6<br>37 6<br>37 6<br>37 6 |   |
| Merchant ID<br>Terminal ID                                                | 70000009654<br>001                                                                                                    |   |
| Sale - API                                                                | PROVED                                                                                                    |   |
| Card Type<br>Card Number                                                  | Visa<br>XXXXXXXXXXX8291                                                                                                    |   |
| Expiration Date<br>Date<br>Time                                           | XX/XXXX<br>12/21/2005<br>15:09:11                                                                                          |   |
| Entry Source<br>Invoice Number<br>Customer Reference #<br>Authorization # | Swiped<br>1<br>092635                                                                                                    |   |
| Amount                                                                    | 1.00                                                                                                    |   |
| l agree to pay the above total amount av<br>(Merchant agreemen            | cording to the card issuer agreement.<br>t if credit voucher)                                                              |   |
| x                                                                         |                                                                                                    | _ |
| Thanks for shoppi<br>foote<br>foote<br>foote                              | ng with Product<br>?<br>?<br>4                                                                                             |   |
| Merchan                                                                   | t Copy                                                                                                    | • |

### **FlexCache Transactions**

## Swiped or Manual Activation, Block Activation, Deactivation, Reactivation, Prior Activation

To access the FlexCache – Activate – New Order screen, move cursor over the FlexCache link at the top of the page and select the FlexCache – Activation dropdown option.

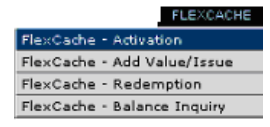

Swiped - Swipe the FlexCache card from the FlexCache - Activation - New Order screen.

Manual – Select the Manually Enter the Card button from the FlexCache - Activation - New Order screen to proceed to the next screen.

The following is a description for the transaction types available:

- > Activation Transaction type used to activate a new gift card for a specific dollar amount.
- Block Activation Transaction type use to activate an entire range of gift cards using one transaction flow.
- Deactivation Transaction type used to reset a gift card status to inactive.
- Reactivation Transaction type used to add value to a gift card that has been deactivated. Reactivation will only accept cards that have been deactivated.
- Prior Activation Transaction type used to enter an Activation transaction that was previously authorized via the Voice Authorization Center.

The following is an example FlexCache - Activation - New Order screen:

| •                                          | switch id   log out   help                           | Downered by. 1 |
|--------------------------------------------|------------------------------------------------------|----------------|
| i lerminal                                 |                                                      | Paymentech.    |
| CREDIT CARD ORDER                          | FLEXCACHE   OPEN BATCH   HISTORY   REPORTING   ADMIN |                |
| Eley Cache New Order                       |                                                      |                |
| Swipe card or click the button to continue |                                                      |                |
| Merchant DBA: Product Test MID             |                                                      |                |
| Merchant ID: 70000009654                   | Terminal ID: 001                                     |                |
|                                            |                                                      |                |
|                                            | Process a Activate                                   |                |
|                                            | Swipe Card                                           |                |
|                                            | Or                                                   |                |
|                                            | Manually Enter the Card                              |                |
|                                            |                                                      |                |
|                                            |                                                      |                |

iTerminal Users Manual

### Swiped Activation, Activation, Block Activation, Deactivation, Reactivation, Prior Activation

Select the transaction type by clicking the radio button to the left of the desired transaction type. Activation is the default transaction type. Key in the required and additional data elements present on the screen.

When complete, select the Submit button to proceed to the next screen.

The following items under the Required Data section are configurable through the Admin function:

- Clerk ID
- ✤ Last 4 digits

**Note:** The Access Code prompt is required only if the feature is enabled and the users access level is Store Regular Access.

This is an example Swiped Activation screen:

|                                                                                                    | switch id   log out   help                          |                            |
|----------------------------------------------------------------------------------------------------|-----------------------------------------------------|----------------------------|
| Terminal                                                                                                    |                                                     | Payinentech.               |
| CREDIT CARD ORDER F<br>iTerminal   New Order   FlexCache - Activation                                                                                                    | LEXCACHE   OPEN BATCH   HISTORY   REPORTING   ADMIN |                            |
| -> FlexCache - Activation                                                                                                    |                                                     |                            |
| Fill out the form below and submit when complete                                                                                                    |                                                     |                            |
| Merchant DBA: Product Test MID                                                                                                    |                                                     |                            |
| Merchant ID: 70000009654                                                                                                    | Terminal ID: 001                                    |                            |
|                                                                                                    |                                                     |                            |
| Required Data           Card Number         6035x00000000000000000000000000000000000                                                                                                    | Invoice Number                                      | ● = Conditionally Required |
| Additional Data Customer Reference #                                                                                                    |                                                     |                            |
| Image: Constraint of the sectivation       Image: Constraint of the sectivation         Image: Constraint of the sectivation       Image: Constraint of the sectivation         Image: Constraint of the sectivation | Access Code is conditionally<br>Access Code         |                            |
|                                                                                                    | Submit                                              |                            |

This is an example Swiped Block Activation:

|                                                                                                   |                    |                                 | switch id   log out   help |                                  |
|---------------------------------------------------------------------------------------------------|--------------------|---------------------------------|----------------------------|----------------------------------|
| Terminal                                                                                          |                    |                                 |                            | Paymentech                       |
| CREDIT CARD ORDER   FL<br>iTerminal   New Order   FlexCache - Activation                          | EXCACHE   OPEN BAT | CH   HISTORY   REPO             | DRTING   ADMIN             |                                  |
| <u>`````````````````````````````````````</u>                                                      |                    |                                 |                            |                                  |
| FlexCache - Activation                                                                            |                    |                                 |                            |                                  |
| Fill out the form below and submit when complete                                                  |                    |                                 |                            |                                  |
| Merchant DBA: Product Test MID                                                                    |                    |                                 |                            |                                  |
| Merchant ID: 70000009654                                                                          |                    | Terminal ID:                    | 001                        |                                  |
| Card Number         603500000000000000000000000000000000000                                       |                    | Invoice Number<br>Last 4 digits |                            | $\odot$ = Conditionally Required |
| Additional Data<br>Customer Reference #<br>Additional # of cards •<br>(Max 9,999)                 |                    |                                 |                            |                                  |
| Transaction Type C Activation C Block Activation C Deactivation C Reactivation C Prior Activation |                    |                                 |                            |                                  |
|                                                                                                   | Access Code        |                                 |                            |                                  |
|                                                                                                   | Su                 | bmit                            |                            |                                  |

This is an example Swiped Deactivation:

|                                                     |                                  | switch id   log out   help |                        |
|-----------------------------------------------------|----------------------------------|----------------------------|------------------------|
| Terminal                                            |                                  |                            | Paymentech.            |
| CREDIT CARD ORDER   FLEXCAU                         | CHE   OPEN BATCH   HISTORY   REP | PORTING ADMIN              |                        |
| iTerminal   New Order   FlexCache - Activation      |                                  |                            |                        |
| FlexCache - Activation                              |                                  |                            |                        |
| Fill out the form below and submit when complete    |                                  |                            |                        |
| Merchant DBA: Product Test MID                      |                                  |                            |                        |
| Merchant ID: 70000009654                            | Terminal ID:                     | 001                        |                        |
|                                                     |                                  |                            |                        |
|                                                     |                                  |                            |                        |
|                                                     |                                  |                            |                        |
| Required Data                                       |                                  |                            | Conditionally Required |
| Card Number 603500000000000000000000000000000000000 | Invoice Number                   |                            |                        |
| Clerk ID                                            | Last 4 digits                    |                            |                        |
|                                                     |                                  |                            |                        |
| Additional Data                                     |                                  |                            |                        |
| Customer Reference #                                |                                  |                            |                        |
| Transaction Type                                    |                                  |                            |                        |
| C Activation                                        |                                  |                            |                        |
| C Block Activation                                  |                                  |                            |                        |
| Deactivation     Reactivation                       |                                  |                            |                        |
| O Prior Activation                                  |                                  |                            |                        |
|                                                     |                                  |                            |                        |
|                                                     | Access Code                      |                            |                        |
|                                                     | Submit                           |                            |                        |
|                                                     |                                  |                            |                        |

iTerminal Users Manual

This is an example Swiped Reactivation:

|                                                                                                    |                      |                                 | switch id   log out   help |                            |
|----------------------------------------------------------------------------------------------------|----------------------|---------------------------------|----------------------------|----------------------------|
| Terminal                                                                                                    |                      |                                 |                            | Paymentech                 |
| ITerminal   New Order   FlexCache - Activation                                                                                           | EXCACHE   OPEN BATCH | HISTORY   REPO                  | DRTING ADMIN               |                            |
|                                                                                                    |                      |                                 |                            |                            |
| Fill out the form below and submit when complete                                                                                         |                      |                                 |                            |                            |
| Merchant DBA: Product Test MID                                                                                                    |                      |                                 |                            |                            |
| Merchant ID: 70000009654                                                                                                    |                      | Terminal ID:                    | 001                        |                            |
| Required Data           Card Number         6035>>>>>>>>>>>>>>>>>>>>>>>>>>>>>>>>>>>                                                      |                      | Invoice Number<br>Last 4 digits |                            | ● = Conditionally Required |
| Customer Reference #<br>Transaction Type<br>C Activation<br>C Block Activation<br>C Deactivation<br>C Reactivation<br>C Prior Activation |                      |                                 |                            |                            |
|                                                                                                    | Access Code          |                                 |                            |                            |
|                                                                                                    | Submit               |                                 |                            |                            |

This is an example Swiped Prior Activation:

|                                                                                                 |                            |                        | switch id   log out   help |                            |
|-------------------------------------------------------------------------------------------------|----------------------------|------------------------|----------------------------|----------------------------|
| i Terminal                                                                                      |                            |                        |                            | Paymentech.                |
| CREDIT CARD ORDER   FLEX<br>iTerminal [New Order   FlexCache - Activation                       | CACHE   OPEN BATCH   HISTO | ORY   REPO             | RTING ADMIN                |                            |
|                                                                                                 |                            |                        |                            |                            |
| Fill out the form below and submit when complete                                                |                            |                        |                            |                            |
| Merchant DBA: Product Test MID                                                                  |                            |                        |                            |                            |
| Merchant ID: 70000009854                                                                        | T                          | erminal ID:            | 001                        |                            |
| Card Number         603500000000000000000000000000000000000                                     | invoi<br>Lest              | ice Number<br>4 digits |                            | ● = Conditionally Required |
| Additional Data Customer Reference #                                                            | Auth                       | iorization # 💿         |                            |                            |
| Transaction Type C Activation D Block Activation D Desctivation C Reactivation Prior Activation |                            |                        |                            |                            |
|                                                                                                 | Access Code                |                        |                            |                            |

#### Manual Activation, Block Activation, Deactivation, Reactivation, Prior Activation

Select the transaction type by clicking the radio button to the left of the desired transaction type. Activation is the default transaction type. Key in the required and additional data elements present on the screen.

When complete, select the Submit button to proceed to the next screen.

The following items under the Required Data section are configurable through the Admin function:

Clerk ID

**Note:** The Access Code prompt is required only if the feature is enabled and the users access level is Store Regular Access.

This is an example Manual Activation screen:

|                                                                                                    | switch id   log out   help                                |                            |
|----------------------------------------------------------------------------------------------------|-----------------------------------------------------------|----------------------------|
| Terminal                                                                                                    |                                                           | Paymentech.                |
| CREDIT CARD ORDER   FLEX<br>iTerminal   New Order   FlexCache - Activation                                      | (CACHE   OPENBATCH   HISTORY   REPORTING   ADMIN          |                            |
| ElexCache - Activation                                                                                          |                                                           |                            |
| Fill out the form below and submit when complete                                                                |                                                           |                            |
| Merchant DBA: Product Test MID                                                                                  |                                                           |                            |
| Merchant ID: 70000009654                                                                                        | Terminal ID: 001                                          |                            |
|                                                                                                    |                                                           |                            |
| Required Data                                                                                                   |                                                           | ● = Conditionally Required |
| Card Number Amount (###0.00)                                                                                    | Invoice Number                                            |                            |
| Additional Data Customer Reference #                                                                            |                                                           |                            |
| Transaction Type                                                                                                |                                                           |                            |
| Activation     Block Activation     Cectivation     Cectivation     Cectivation     Cectivation     Cectivation |                                                           |                            |
| C Prior Activation                                                                                              | Access Code is conditionally<br>required. *See note above |                            |
|                                                                                                    | Submit                                                    |                            |

This is an example Manual Block Activation screen:

|                                                                                                   | switch ie                        | d   log out   help | 4                          |
|---------------------------------------------------------------------------------------------------|----------------------------------|--------------------|----------------------------|
| i Terminal                                                                                        |                                  |                    | Paymentech.                |
| CREDIT CARD ORDER   FLEXCACHE  <br>iTerminal I New Order I FlexCache - Activation                 | OPEN BATCH   HISTORY   REPORTING | ADMIN              |                            |
| FlexCache - Activation     Fill out the form below and submit when complete                       |                                  |                    |                            |
| Merchant DBA: Product Test MID                                                                    |                                  |                    |                            |
| Merchant ID: 70000009654                                                                          | Terminal ID: 001                 |                    |                            |
| Required Data           Card Number                                                               | Invoice Number                   |                    | ● = Conditionally Required |
| Additional Data Customer Reference # Additional # of cards  (Max 9,999)                           |                                  |                    |                            |
| Transaction Type C Activation C Block Activation C Deactivation C Reactivation C Prior Activation |                                  |                    |                            |
| Acce                                                                                              | ess Code                         |                    |                            |
|                                                                                                   | Submit                           |                    |                            |

This is an example Manual Deactivation screen:

|                                                                                                    | switch id   log out   help                         |                            |
|----------------------------------------------------------------------------------------------------|----------------------------------------------------|----------------------------|
| i Terminal                                                                                                    |                                                    | Payimentech.               |
| CREDIT CARD ORDER FLE<br>iTerminal   New Order   FlexCache - Activation                                                          | EXCACHE   OPEN BATCH   HISTORY   REPORTING   ADMIN |                            |
| FlexCache - Activation                                                                                                    |                                                    |                            |
| Fill out the form below and submit when complete                                                                                 |                                                    |                            |
| Merchant DBA: Product Test MID                                                                                                   |                                                    |                            |
| Merchant ID: 70000009654                                                                                                    | Terminal ID: 001                                   |                            |
| Required Data         Card Number         Amount (###0.00)         Clerk ID         Additional Data         Customer Reference # | Invoice Number                                     | • = Conditionally Required |
| Transaction Type<br>C Activation<br>C Block Activation<br>© Deactivation<br>C Reactivation<br>C Prior Activation                 |                                                    |                            |
|                                                                                                    | Access Code Submit                                 |                            |

This is an example Manual Reactivation screen:

|                                                                                                 | switch id   log out   hei                            | lp                         |
|-------------------------------------------------------------------------------------------------|------------------------------------------------------|----------------------------|
| Terminal                                                                                        |                                                      | Payimenttech               |
| CREDIT CARD ORDER                                                                               | FLEXCACHE   OPEN BATCH   HISTORY   REPORTING   ADMIN |                            |
|                                                                                                 |                                                      |                            |
| Fill out the form below and submit when complete                                                | 9                                                    |                            |
| Merchant DBA: Product Test MID                                                                  |                                                      |                            |
| Merchant ID: 70000009654                                                                        | Terminal ID: 001                                     |                            |
| Required Data       Card Number       Amount (###0.00)       Clerk ID       Additional Data     | Invoice Number                                       | ● = Conditionally Required |
| Customer Reference #                                                                            |                                                      |                            |
| Transaction Type C Activation Block Activation C Deactivation R Reactivation C Prior Activation |                                                      |                            |
|                                                                                                 | Access Code Submit                                   |                            |

This is an example Manual Prior Activation screen:

|                                                                                                    | switch id   log out   help                          |                            |
|----------------------------------------------------------------------------------------------------|-----------------------------------------------------|----------------------------|
| i Terminal                                                                                                    |                                                     | Paymentech.                |
| iTerminal   New Order   FlexCache - Activation                                                                 | CEALACHE   UPEN BATCH   HISTORY   REPORTING   ADMIN |                            |
| -> FlexCache - Activation                                                                                      |                                                     |                            |
| Fill out the form below and submit when complete                                                               |                                                     |                            |
| Merchant DBA: Product Test MID                                                                                 |                                                     |                            |
| Merchant ID: 70000009654                                                                                       | Terminal ID: 001                                    |                            |
| Required Data Card Number Amount (###0.00)                                                                     | Invoice Number                                      | ● = Conditionally Required |
| Clerk ID Additional Data                                                                                       |                                                     |                            |
| Customer Reference #                                                                                           | Authorization # 💿                                   |                            |
| Transaction Type<br>C Activation<br>C Block Activation<br>C Deactivation<br>C Reactivation<br>Prior Activation |                                                     |                            |
|                                                                                                    | Access Code                                         |                            |
|                                                                                                    | Submit                                              |                            |

#### Swiped or Manual Add Value, Prior Add Value, Issue

To access the FlexCache – Add Value or Issue – New Order screen, move cursor over the FlexCache link and select the FlexCache – Add Value/Issue dropdown option.

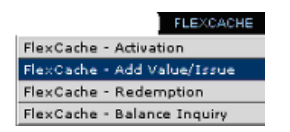

Swiped – Swipe the FlexCache card from the FlexCache - Add Value/Issue - New Order screen.

Manual – Select the Manually Enter the Card button from the FlexCache - Add Value/Issue - New Order screen to proceed to the next screen.

The following is a description for the transaction types available:

- Add Value Transaction type used to issue a single new gift card and/or add value to a previously issued single gift card.
- Prior Add Value Transaction type used to enter an Issuance transaction that was previously authorized via the Voice Authorization Center.
- Issue Transaction type used to issue a single new gift card and/or add value to a previously issued single gift card.

The following is an example FlexCache - Add Value/Issue - New Order screen:

| Torminal                                   |                                       | switch id   log out   help | Povinentech. |
|--------------------------------------------|---------------------------------------|----------------------------|--------------|
| CREDIT CARD ORDER   FL                     | EXCACHE   OPEN BATCH   HISTORY   REPO | IRTING   ADMIN             |              |
| iTerminal                                  |                                       |                            |              |
| ightarrow Flex Cache New Order             |                                       |                            |              |
| Swipe card or click the button to continue |                                       |                            |              |
| Merchant DBA: Product Test MID             |                                       |                            |              |
| Merchant ID: 70000009654                   | Terminal ID:                          | 001                        |              |
|                                            | Process a Add Value or Issue          |                            |              |
|                                            | Manually Enter the Card               |                            | ×            |

#### Swiped Add Value, Prior Add Value, Issue

Select the transaction type by clicking the radio button to the left of the desired transaction type. Add Value is the default transaction type. Key in the required and additional data elements present on the screen. When complete, select the Submit button to proceed to the next screen.

The following items under the Required Data section are configurable through the Admin function:

- Clerk ID
- Last 4 digits

**Note:** The Access Code prompt is required only if the feature is enabled and the users access level is Store regular access.

Note: The transactions types Add Value and Issue perform the same function.

This is an example Swiped Add Value screen:

|                                                      |                             | switch id   log out   help |                        |
|------------------------------------------------------|-----------------------------|----------------------------|------------------------|
| Terminal                                             |                             |                            | Paymentech             |
| CREDIT CARD ORDER   FLEXCACHE                        | OPEN BATCH   HISTORY   REPO | DRTING ADMIN               |                        |
| Treminal   New Order   FlexCache - Add Value/Issue   |                             |                            |                        |
|                                                      |                             |                            |                        |
| Fill out the form below and submit when complete     |                             |                            |                        |
| Merchant DBA: Product Test MID                       |                             |                            |                        |
| Merchant ID: 70000009654                             | Terminal ID:                | 001                        |                        |
|                                                      |                             |                            |                        |
|                                                      |                             |                            |                        |
| Required Data                                        |                             |                            | Conditionally Required |
| Card Number 6035>>>>>>>>>>>>>>>>>>>>>>>>>>>>>>>>>>>> | Invoice Number              |                            |                        |
| Clerk ID                                             | Last 4 digits               |                            |                        |
| Additional Data                                      |                             |                            |                        |
| Customer Reference #                                 |                             |                            |                        |
| Transaction Type                                     |                             |                            |                        |
| Add Value                                            |                             |                            |                        |
| C Prior Add Value Clicking on the associated         |                             |                            |                        |
| radio button.                                        | Acc                         | cess Code is conditionally |                        |
| Acc                                                  | ess Code                    | uirea. "See note above     |                        |
|                                                      | Submit                      |                            |                        |
|                                                      |                             |                            |                        |

This is an example Swiped Prior Add Value screen:

|                                                    | switch id   log out   help                          |                                 |
|----------------------------------------------------|-----------------------------------------------------|---------------------------------|
| i Terminal                                         |                                                     | Paymentech.                     |
| CREDIT CARD ORDER   FL                             | LEXCACHE   OPEN BATCH   HISTORY   REPORTING   ADMIN |                                 |
| iTerminal   New Order   HexCache - Add Value/Issue |                                                     |                                 |
| FlexCache - Add Value/Issue                        |                                                     |                                 |
| Fill out the form below and submit when complete   |                                                     |                                 |
| Merchant DBA: Product Test MID                     |                                                     |                                 |
| Merchant ID: 70000009654                           | Terminal ID: 001                                    |                                 |
|                                                    |                                                     |                                 |
|                                                    |                                                     |                                 |
| Domirod Data                                       |                                                     | O an differently, D a surface d |
| Card Number 60350000000000000                      |                                                     | Conditionally Required          |
| Amount (###0.00)                                   | Invoice Number                                      |                                 |
| Clerk ID                                           | Last 4 digits                                       |                                 |
| Additional Data                                    |                                                     |                                 |
| Customer Reference #                               | Authorization # 💿                                   |                                 |
| Transaction Type                                   |                                                     |                                 |
| C Add Value                                        |                                                     |                                 |
| Prior Add Value                                    |                                                     |                                 |
| C Issue                                            |                                                     |                                 |
|                                                    | Access Code                                         |                                 |
|                                                    | Submit                                              |                                 |

This is an example Swiped Issue screen:

|                                                                                     | switch id   log out   help                           | P                          |
|-------------------------------------------------------------------------------------|------------------------------------------------------|----------------------------|
| i Terminal                                                                          |                                                      | Paymentech.                |
| CREDIT CARD ORDER                                                                   | FLEXCACHE   OPEN BATCH   HISTORY   REPORTING   ADMIN |                            |
| ElevCache - Add Value /Tesue                                                        |                                                      |                            |
| Fill out the form below and submit when comple                                      | te                                                   |                            |
| Merchant DBA: Product Test MID                                                      |                                                      |                            |
| Merchant ID: 70000009654                                                            | Terminal ID: 001                                     |                            |
| Required Data           Card Number         603500000000000000000000000000000000000 | Invoice Number                                       | ● = Conditionally Required |
| Transaction Type<br>C Add Value<br>C Prior Add Value<br>C Issue                     |                                                      |                            |
|                                                                                     | Access Code                                          |                            |
|                                                                                     | Submit                                               |                            |

#### Manual Add Value, Prior Add Value, Issue

Select the transaction type by clicking the radio button to the left of the desired transaction type. Add Value is the default transaction type. Key in the required and additional data elements present on the screen. When complete, select the Submit button to proceed to the next screen.

The following items under the Required Data section are configurable through the Admin function:

Clerk ID

This is an example Manual Add Value screen:

| switch id   log out   help                                                        |                                  |              |                            |
|-----------------------------------------------------------------------------------|----------------------------------|--------------|----------------------------|
| i Terminal                                                                        |                                  |              | Paymenttech.               |
| CREDIT CARD ORDER FLEXCACI<br>iTerminal   New Order   FlexCache - Add Value/Issue | HE   OPEN BATCH   HISTORY   REPO | DRTING ADMIN |                            |
| FlexCache - Add Value/Issue                                                       |                                  |              |                            |
| Fill out the form below and submit when complete                                  |                                  |              |                            |
| Merchant DBA: Product Test MID                                                    |                                  |              |                            |
| Merchant ID: 70000009654                                                          | Terminal ID:                     | 001          |                            |
| Required Data       Card Number       Amount (###0.00)       Clerk ID             | Invoice Number                   |              | ● = Conditionally Required |
| Additional Data Customer Reference #                                              |                                  |              |                            |
| Transaction Type<br>Add Value<br>Prior Add Value<br>Issue                         |                                  |              |                            |
|                                                                                   | Submit                           |              |                            |

This is an example Manual Prior Add Value screen:

|                                                                                   |                                    | switch id   log out   help |                                  |
|-----------------------------------------------------------------------------------|------------------------------------|----------------------------|----------------------------------|
| Terminal                                                                          |                                    |                            | Paymentee                        |
| CREDIT CARD ORDER   FLEXC                                                         | ACHE   OPEN BATCH   HISTORY   REPO | RTING   ADMIN              |                                  |
| reminar   New Order   FlexCache - Add Value/Issue                                 |                                    |                            |                                  |
| FlexCache - Add Value/Issue                                                       |                                    |                            |                                  |
| Fill out the form below and submit when complete                                  |                                    |                            |                                  |
| Merchant DBA: Product Test MID                                                    |                                    |                            |                                  |
| Merchant ID: 70000009654                                                          | Terminal ID:                       | 001                        |                                  |
| Required Data           Card Number           Amount (###0.00)           Clerk ID | Invoice Number                     |                            | $\odot$ = Conditionally Required |
| Additional Data Customer Reference #                                              | Authorization # $ullet$            |                            |                                  |
| Transaction Type                                                                  |                                    |                            |                                  |
| C Add Value                                                                       |                                    |                            |                                  |
| Issue<br>€ Issue                                                                  |                                    |                            |                                  |
|                                                                                   | Submit                             |                            |                                  |
|                                                                                   |                                    |                            |                                  |
|                                                                                   |                                    |                            |                                  |

This is an example Manual Issue screen:

|                                                                                                    |                                   | switch id   log out   help |                            |
|----------------------------------------------------------------------------------------------------|-----------------------------------|----------------------------|----------------------------|
| i Terminal                                                                                                    |                                   |                            | Payinentech.               |
| CREDIT CARD ORDER   FLEXCAG<br>iTerminal   New Order   FlexCache - Add Value/Issue                                               | CHE   OPEN BATCH   HISTORY   REPO | ORTING ADMIN               |                            |
|                                                                                                    |                                   |                            |                            |
| Fill out the form below and submit when complete                                                                                 |                                   |                            |                            |
| Merchant DBA: Product Test MID                                                                                                   |                                   |                            |                            |
| Merchant ID: 70000009654                                                                                                    | Terminal ID:                      | 001                        |                            |
| Required Data         Card Number         Amount (###0.00)         Clerk ID         Additional Data         Customer Reference # | Invoice Number                    |                            | • = Conditionally Required |
| Transaction Type                                                                                                    |                                   |                            |                            |
| C Add Value                                                                                                    |                                   |                            |                            |
| C Issue                                                                                                    |                                   |                            |                            |
|                                                                                                    | Submit                            |                            | ,                          |

#### Swiped or Manual Redemption, Prior Redemption

To access the FlexCache – Redemption – New Order screen, move cursor over the FlexCache link and select the FlexCache – Redemption dropdown option.

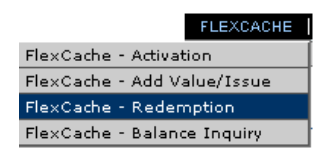

Swiped - Swipe the FlexCache card from the FlexCache - Redemption - New Order screen.

Manual – Select the Manually Enter the Card button from the FlexCache – Redemption - New Order screen to proceed to the next screen.

The following is a description for the transaction types available:

- Redemption Transaction type used to deduct value from a gift card account when a consumer uses it to purchase goods or services.
- Prior Redemption Transaction type used to enter a Redemption transaction that was previously authorized via the Voice Authorization Center.

The following is an example FlexCache - Redemption - New Order screen:

|                                            | switch id   log out   help |             |
|--------------------------------------------|----------------------------|-------------|
| i Terminal                                 |                            | Paymentech. |
| iTerminal                                  |                            |             |
|                                            |                            |             |
| Swipe card or click the button to continue |                            |             |
| Merchant DBA: Product Test MID             |                            |             |
| Merchant ID: 70000009654                   | Terminal ID: 001           |             |
|                                            |                            |             |
|                                            | Process a Redemption       |             |
| Swipe                                      | Card                       |             |
|                                            | Or                         |             |
|                                            | Manually Enter the Card    |             |
|                                            |                            | -           |

#### **Swiped Redemption, Prior Redemption**

Select the transaction type by clicking the radio button to the left of the desired transaction type. Redemption is the default transaction type. Key in the required and additional data elements present on the screen. When complete, select the Submit button to proceed to the next screen.

The following items under the Required Data section are configurable through the Admin function:

- Clerk ID
- Last 4 digits

**Note:** The Access Code prompt is required only if the feature is enabled and the users access level is Store Regular Access.

This is an example Swiped Redemption screen:

|                                    |                                                                                                    | Paymentech                                                                                                    |
|------------------------------------|----------------------------------------------------------------------------------------------------|----------------------------------------------------------------------------------------------------|
| ACHE   OPEN BATCH   HISTORY   REPO | DRTING   ADMIN                                                                                       |                                                                                                    |
|                                    |                                                                                                    |                                                                                                    |
|                                    |                                                                                                    |                                                                                                    |
|                                    |                                                                                                    |                                                                                                    |
| Terminal ID:                       | 001                                                                                                  |                                                                                                    |
| Invoice Number<br>Last 4 digits    |                                                                                                    | ● = Conditionally Required                                                                                                    |
| Access Code                        | cess Code is conditionally<br>quired. *See note above                                                |                                                                                                    |
|                                    | ACHE   OPEN BATCH   HISTORY   REPO<br>Terminal ID:<br>Invoice Number<br>Last 4 digits<br>Access Code | ACHE   OPEN BATCH   HISTORY   REPORTING   ADMIN  Terminal ID: 001  Invoice Number Last 4 digits  Access Code is conditionally required. *See note above  Submit |

This is an example Swiped Prior Redemption:

| 1 avoires                                            | switch id   log out   help                    |                            |
|------------------------------------------------------|-----------------------------------------------|----------------------------|
| Terminal                                             |                                               | Paymentech.                |
| CREDIT CARD ORDER   FLEXCA                           | CHE   OPENBATCH   HISTORY   REPORTING   ADMIN |                            |
| ElayCoche - Dedemption                               |                                               |                            |
| Fill out the form below and submit when complete     |                                               |                            |
| Merchant DBA: Product Test MID                       |                                               |                            |
| Merchant ID: 70000009654                             | Terminal ID: 001                              |                            |
|                                                      |                                               |                            |
|                                                      |                                               |                            |
| Required Data                                        |                                               | • = Conditionally Required |
| Card Number 6035>>>>>>>>>>>>>>>>>>>>>>>>>>>>>>>>>>>> |                                               |                            |
| Amount (###0.00)                                     | Invoice Number                                |                            |
| Clerk ID                                             | Last 4 digits                                 |                            |
| Additional Data                                      |                                               |                            |
| Customer Reference #                                 | Authorization # 💿                             |                            |
| Transaction Type                                     |                                               |                            |
| C Redemption                                         |                                               |                            |
| Prior Redemption                                     |                                               |                            |
|                                                      | Access Code                                   |                            |
|                                                      | Submit                                        |                            |
|                                                      |                                               |                            |
|                                                      |                                               |                            |

#### Manual Redemption, Prior Redemption

Select the transaction type by clicking the radio button to the left of the desired transaction type. Redemption is the default transaction type. Key in the required and additional data elements present on the screen. When complete, select the Submit button to proceed to the next screen.

The following items under the Required Data section are configurable through the Admin function: Clerk ID

**Note:** The Access Code prompt is required only if the feature is enabled and the users access level is Store Regular Access.

This is an example Manual Redemption screen:

| i Terminal                                                                                                    |                                                                     | Paymentech.                |
|----------------------------------------------------------------------------------------------------|---------------------------------------------------------------------|----------------------------|
| iTerminal   New Order   FlexCache - Redemption                                                                                                    |                                                                     |                            |
| FlexCache - Redemption                                                                                                    |                                                                     |                            |
| Fill out the form below and submit when complete                                                                                                    |                                                                     |                            |
| Merchant DBA: Product Test MID                                                                                                    |                                                                     |                            |
| Merchant ID: 70000009654                                                                                                    | Terminal ID: 001                                                    |                            |
| Card Number                                                                                                    | Invoice Number                                                      | ● = Conditionally Required |
| Additional Data Customer Reference # Card Verification #                                                                                                    |                                                                     |                            |
| Image: Transaction Type       Image: Select the transaction type         Image: Comparison redemption       Image: Select the transaction type         Image: Comparison redemption       Image: Select the transaction type      < | Access Code is conditionally<br>required. "See note above<br>Submit |                            |

This is an example Manual Prior Redemption screen:

|                                                                             |                                    | switch id   log out   help |                        |
|-----------------------------------------------------------------------------|------------------------------------|----------------------------|------------------------|
| i Terminal                                                                  |                                    |                            | Paymentech.            |
| CREDIT CARD ORDER   FLEXC                                                   | ACHE   OPEN BATCH   HISTORY   REPO | DRTING   ADMIN             |                        |
| meminar new order (nexcuence measurption                                    |                                    |                            |                        |
| FlexCache - Redemption     Fill out the form helow and submit when complete |                                    |                            |                        |
| Fill out the form below and submit when complete                            |                                    |                            |                        |
| Merchant DBA: Product Test MID                                              |                                    |                            |                        |
| Merchant ID: 70000009654                                                    | Terminal ID:                       | 001                        |                        |
|                                                                             |                                    |                            |                        |
|                                                                             |                                    |                            |                        |
| Required Data                                                               |                                    |                            | Conditionally Required |
| Card Number                                                                 |                                    |                            |                        |
| Amount (###0.00)                                                            | Invoice Number                     |                            |                        |
| Clerk ID                                                                    |                                    |                            |                        |
| Additional Data                                                             |                                    |                            |                        |
| Customer Reference #                                                        | Authorization # 📀                  |                            |                        |
| Card Verification #                                                         |                                    |                            |                        |
| Transaction Type                                                            |                                    |                            |                        |
| C Redemption                                                                |                                    |                            |                        |
| Prior Redemption                                                            |                                    |                            |                        |
|                                                                             | Access Code                        |                            |                        |
|                                                                             | Submit                             |                            |                        |
|                                                                             |                                    |                            |                        |

#### Swiped or Manual Balance Inquiry

To access the FlexCache – Balance Inquiry – New Order screen, move cursor over the FlexCache link and select the FlexCache – Balance Inquiry dropdown option.

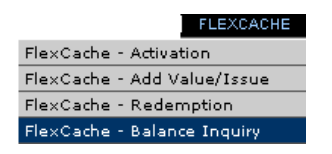

Swiped - Swipe the FlexCache card from the FlexCache - Balance Inquiry - New Order screen.

Manual – Select the Manually Enter the Card button from the FlexCache - Balance Inquiry - New Order screen to proceed to the next screen.

The following is a description for the transaction type available:

Balance Inquiry – Transaction type used to determine the remaining balance on a gift card account.

The following is an example FlexCache - Balance Inquiry - New Order screen:

|                                            |                                    | switch id   log out   help | A           |
|--------------------------------------------|------------------------------------|----------------------------|-------------|
| i Terminal                                 |                                    |                            | Paymentech. |
| iTerminal                                  | ACHE   OPEN BATCH   HISTORY   REPC | JRTING   ADMIN             |             |
| Swipe card or click the button to continue |                                    |                            |             |
| Merchant DBA: Product Test MID             |                                    |                            |             |
| Merchant ID: 70000009654                   | Terminal ID:                       | 001                        |             |
| sv                                         | Process a Balance Inquiry          |                            |             |
|                                            | Or                                 |                            |             |
|                                            | Manually Enter the Card            |                            |             |
|                                            |                                    |                            |             |

#### **Swiped or Manual Balance Inquiry**

Select the transaction type by clicking the radio button to the left of the desired transaction type. Balance Inquiry is the default transaction type. Key in the required and additional data elements present on the screen. When complete, select the Submit button to proceed to the next screen.

The following items under the Required Data section are configurable through the Admin function: Clerk ID

**Note:** The Access Code prompt is required only if the feature is enabled and the users access level is Store Regular Access.

This is an example Swiped Balance Inquiry screen:

|                                                 |                                               | switch id   log out   help                                          |             |
|-------------------------------------------------|-----------------------------------------------|---------------------------------------------------------------------|-------------|
| <b>i</b> Terr                                   |                                               | EXCACHE   OPEN BATCH   HISTORY   REPORTING   ADMIN                  | Paymentech. |
| iTerminal   New                                 | Order   FlexCache - Balance Inquiry           |                                                                     |             |
| ightarrow FlexCa                                | ache - Balance Inquiry                        |                                                                     |             |
| Fill out f                                      | the form below and submit when complete       |                                                                     |             |
|                                                 | Merchant DBA: Product Test MID                |                                                                     |             |
|                                                 | Merchant ID: 70000009654                      | Terminal ID: 001                                                    |             |
| <b>Required Data</b><br>Card Number<br>Clerk ID | a<br>6035>>>>>>>>>>>>>>>>>>>>>>>>>>>>>>>>>>>> | Access Code is conditionally<br>required. *See note above<br>Submit |             |

This is an example Manual Balance Inquiry screen:

|                                                                                                    | switch id   log out   help                                |                            |
|----------------------------------------------------------------------------------------------------|-----------------------------------------------------------|----------------------------|
| i Terminal                                                                                             |                                                           | Payimentech.               |
| iTerminal   New Order   FlexCache - Balance Inquiry                                                    | ICHE   UPEN BAICH   HISTORY   REPORTING   ADMIN           |                            |
| FlexCache - Balance Inquiry                                                                            |                                                           |                            |
| Fill out the form below and submit when complete                                                       |                                                           |                            |
| Merchant DBA: Product Test MID                                                                         |                                                           |                            |
| Merchant ID: 70000009654                                                                               | Terminal ID: 001                                          |                            |
| Required Data         Card Number         Clerk ID         Additional Data         Card Verification # | Access Code is conditionally<br>required. *See note above | • = Conditionally Required |

iTerminal Users Manual

#### FlexCache Response

#### Standard FlexCache Response screen

From this screen, the user can view the response data and print receipts by selecting one of the following options:

**Print Merchant Receipt** 

Print Customer Receipt

**Print Both Receipts** 

This is an example FlexCache Response screen:

|                                   |                                       |              | switch id   log out   hel | p 📃                                                |
|-----------------------------------|---------------------------------------|--------------|---------------------------|----------------------------------------------------|
| <i>i</i> Terminal                 |                                       |              |                           | Paymentech.                                        |
| iTerminal                         |                                       |              |                           |                                                    |
| FlexCache - Receip                | t<br>merchant or the consumer receipt |              |                           |                                                    |
| Merchant DBA:                     | Product Test MID                      |              |                           |                                                    |
| Merchant ID: 70                   | 0000009654                            | Terminal ID: | 001                       |                                                    |
| Description                       | Status                                |              |                           | Redeem                                             |
| Approval Code                     | 131916                                |              | A                         | PPROVED                                            |
| Card Verification # Response Code |                                       |              |                           | U Approved                                         |
| FlexCache Host Reference Number   | 00163456                              |              | Brint M                   | erchapt Receipt                                    |
| Credit Card Type                  | HexCache                              |              | PTIILE PT                 |                                                    |
| Card Number                       | 1                                     |              | Print C                   | ustomer Receint                                    |
| Entry Source                      | 1<br>Swined                           |              |                           |                                                    |
| Previous Balance                  | 50.00                                 |              | Print                     | Both Receipts                                      |
| Transaction Amount                | 1.00                                  |              |                           |                                                    |
| Current Balance                   | 49.00                                 |              |                           | · · · · · · · · · · · · · · · · · · ·              |
| Customer Reference #              |                                       |              |                           | Select one of these options to<br>print a receipt. |

After selecting one of the three print options, a preview of the screen to be printed will appear as well as the users printer configuration options.

This is an example print preview screen:

| 😰 Receipt   iTerminal   Paymentech - Mi                   | crosoft Internet Explorer provided by I.                                  |  |
|-----------------------------------------------------------|---------------------------------------------------------------------------|--|
| Product T<br>he<br>he<br>he<br>he<br>he                   | est Merchant<br>ader 2<br>ader 3<br>ader 4<br>ader 5<br>ader 6            |  |
| Merchant ID<br>Terminal ID                                | 700000009654                                                              |  |
| Redeem -                                                  | APPROVED                                                                  |  |
| Card Type<br>Card Number                                  | FlexCache<br>XXXXXXXXXXXXXXX7328                                          |  |
| Date<br>Time                                              | 12/21/2005<br>15:58:09                                                    |  |
| Entry Source<br>Invoice Number<br>Customer Reference #    | 1                                                                         |  |
| Amount<br>Previous Balance<br>Remaining Balance           | 1.00<br>50.00<br>49.00                                                    |  |
| l agree to pay the above total<br>age<br>(Merchant agreer | amount according to the card issuer<br>eement.<br>nent if credit voucher) |  |
| ×                                                         |                                                                           |  |
| Thanks for sho<br>fo<br>fo<br>fo                          | pping with Product<br>oter 2<br>oter 3<br>oter 4                          |  |
| Merch                                                     | nant Copy                                                                 |  |

#### **Block Activation Response Screen**

This is an example Block Activation Response screen:

|                                                             |                                                                                                    | switch id   log out   help            | <u>~</u>                        |
|-------------------------------------------------------------|----------------------------------------------------------------------------------------------------|---------------------------------------|---------------------------------|
| i Terminal                                                  |                                                                                                    |                                       | Payimentech.                    |
| CREDIT CARD ORDER   FLEXCA                                  | CHE   OPEN BATCH   HISTORY   REPO                                                                                            | DRTING ADMIN                          |                                 |
| iTerminal   New Order   FlexCache - Activation - Processing |                                                                                                    |                                       |                                 |
| FlexCache - Activation - Processing                         |                                                                                                    |                                       |                                 |
| Fill out the form below and submit when complete            |                                                                                                    |                                       |                                 |
| Merchant DBA: Product Test MID                              |                                                                                                    |                                       |                                 |
| Merchant ID: 70000009654                                    | Terminal ID:                                                                                                    | 001                                   |                                 |
| Your Block Activation request is being proce                | ssed. Please view the <mark>Block Activation Su</mark>                                                                       | Immary results page for more details. |                                 |
| @ Соругід                                                   | The Payment Solutions Company<br>ITerminal   Privacy Policy   Terms of Use<br>ht 2001 - 2005, Paymentech, L.P. All Rights Re | Click on Hyperli<br>the summary re    | nk to proceed to<br>sults page. |

To verify the status of the Block Activation, click on the Hyperlink to proceed to the summary results page.

\*See page <u>1-49</u> for additional instructions.

### **Open Batch**

#### **Open Batch - Credit Card**

To access the Open Batch – Credit Card screen, move cursor over the Open Batch link and select the Open Batch – Credit Card dropdown option.

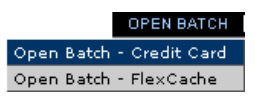

This option allows the user to retrieve transactions that are in an open batch status for review.

The user may sort by any or a combination of the following options:

- Transactions Status All, Voids Only, Declines and Errors only
- Account Number
- Invoice Number
- Customer Reference Number
- Card Type
- Amount Range
- Approval Code
- Clerk ID (If enabled)
- Date Range

The user must also select the Query type from the following options:

- Detailed Transactions Provides access to detailed transaction data within the open batch on iTerminal screen.
- Summary Query Provides access to a summary of the open transactions on iTerminal screen.
- Generate Detail File Generates a detail report of open transactions. Retrieved from Reporting tab.
- Generate Detail Report Generates a detail file of open transactions that can be exported. Retrieved from Reporting tab.

If enabled, the following prompts are required:

- Clerk ID
- Access Code

To search for Open transactions, the user should enter the desired search criteria, if applicable, then select the Query type and press the <u>Search</u> button. If Detailed Transactions or Summary Query were selected as the Query type, the page will automatically be redirected to the applicable data, if present. If Generate Detail File or Generate Detail Report were selected as the Query type, then the user would need to access the Reporting link to retrieve the desired report. See page <u>1-60</u> for additional steps.

Note: Open Batch transaction data is available for 4 months.

This is an example Open Batch – Credit Card screen:

|                                   |                                   | switch id   log out   help               |           |
|-----------------------------------|-----------------------------------|------------------------------------------|-----------|
| <b>Ferminal</b>                   |                                   |                                          | Paymentee |
| rminal I Open Batch               | CREDIT CARD ORDER   FLEXCACHE   ( | OPEN BATCH   HISTORY   REPORTING   ADMIN |           |
| Ou en Batele                      |                                   |                                          |           |
| Fill in your search criteria belo | )W                                |                                          |           |
| Merchant DB0: Drodu               | rt Toet MID                       |                                          |           |
| Merchant ID: 7000000              | 09654                             | Terminal ID: 001                         |           |
|                                   |                                   |                                          |           |
|                                   |                                   | 🔍=Partial Entry Allowed                  |           |
|                                   | Transaction Status                | All                                      |           |
|                                   | Account Number 🔍                  |                                          |           |
|                                   | Invoice Number 😲                  |                                          |           |
|                                   | Customer Reference Number 🔍       |                                          |           |
|                                   | Card Type                         |                                          |           |
|                                   | Amount Range                      | min. max.                                |           |
|                                   | Clerk ID                          |                                          |           |
|                                   |                                   |                                          |           |
|                                   |                                   | And (if checked)                         |           |
|                                   | 🗹 Date Range (mm/dd/yyyy)         | From: 12 • / 19 • / 2005 •               |           |
|                                   |                                   |                                          |           |
|                                   | Query Type                        | Detailed Transactions 🔽                  |           |
|                                   | Clerk ID                          | If enabled, Clerk ID and                 |           |
|                                   | Access Code                       | fields.                                  |           |
|                                   | I                                 | Search Clear                             |           |
|                                   |                                   |                                          |           |
|                                   |                                   |                                          |           |

#### **Open Batch – Detailed Transactions (Credit Card)**

This is an example Open Batch – Detailed Transactions screen:

| minal                 | Open Batch   Deta                                                                                       | iled Transactions                                                                                                    | ER   FLEXCACHE   OPEN                                | BATCH   HISTORY   REPORTIN                                                       | IG   ADMIN                                                                                                    |                                                                 |
|-----------------------|----------------------------------------------------------------------------------------------------|----------------------------------------------------------------------------------------------------|------------------------------------------------------|----------------------------------------------------------------------------------|----------------------------------------------------------------------------------------------------|-----------------------------------------------------------------|
| _                     |                                                                                                    |                                                                                                    |                                                      |                                                                                  |                                                                                                    |                                                                 |
| Vie                   | <b>реп вассп -</b><br>ew vour search                                                                    | results below                                                                                                    |                                                      |                                                                                  |                                                                                                    |                                                                 |
|                       | Morchan                                                                                                 | t DB0: Droduct Tast MID                                                                                                    |                                                      |                                                                                  |                                                                                                    |                                                                 |
|                       | Merchan                                                                                                 | LID: 70000009654                                                                                                    |                                                      | Terminal ID: 0(                                                                  | 11                                                                                                    |                                                                 |
|                       |                                                                                                    |                                                                                                    |                                                      |                                                                                  |                                                                                                    |                                                                 |
|                       |                                                                                                    |                                                                                                    |                                                      |                                                                                  |                                                                                                    |                                                                 |
|                       |                                                                                                    | ·                                                                                                    | louvele e bloomh ee                                  | Trane Statue Tuno                                                                | Cardholder#                                                                                                    | Trans Amount                                                    |
|                       | Card Type                                                                                               | Date                                                                                                    | Invoice Numper                                       | rrans status - rype                                                              |                                                                                                    | Trans Hinounc                                                   |
| 0                     | Card Type<br>Visa                                                                                       | Date 2005-12-19 14:59:10                                                                                                    | 1                                                    | Prior-Auth                                                                       | XXXXXXXXXX88881                                                                                                    | 30.00                                                           |
| 0                     | Card Type<br>∀isa<br>∀isa                                                                               | Date           2005-12-19 14:59:10           2005-12-19 14:58:32                                                                                                    | 1<br>25                                              | Prior-Auth<br>Pre-Auth                                                           | XXXXXXXXX8881<br>XXXXXXXXXX8881                                                                                                    | 30.00<br>15.00                                                  |
| 0<br>0<br>0           | Card Type<br>Visa<br>Visa<br>Mastercard                                                                 | Date           2005-12-19 14:59:10           2005-12-19 14:58:32           2005-12-19 14:55:10                                                                                                    | 1<br>25<br>1                                         | Prior-Auth<br>Pre-Auth<br>Sale                                                   | XXXXXXXXXXXXXXXXXXXXXXXXXXXXXXXXXXXXXX                                                                                                    | 30.00<br>15.00<br>1.00                                          |
| 0000                  | Card Type<br>Visa<br>Visa<br>Mastercard<br>Visa                                                         | Date           2005-12-19 14:59:10           2005-12-19 14:58:32           2005-12-19 14:55:10           2005-12-19 14:49:57                                                                                                    | 1<br>25<br>1<br>1                                    | Prior-Auth<br>Pre-Auth<br>Sale<br>Sale                                           | XXXXXXXXXXXXXXXXXXXXXXXXXXXXXXXXXXXXXX                                                                                                    | 30.00<br>15.00<br>1.00<br>20.00                                 |
| 0<br>0<br>0<br>0<br>0 | Card Type<br>Visa<br>Visa<br>Mastercard<br>Visa<br>Mastercard                                           | Date           2005-12-19 14:59:10           2005-12-19 14:58:32           2005-12-19 14:55:10           2005-12-19 14:45:57           2005-12-19 14:48:57           2005-12-19 14:48:39                                                                                           | 1<br>25<br>1<br>1<br>1<br>1                          | Prior-Auth<br>Pre-Auth<br>Sale<br>Sale<br>Refund                                 | xxxxxxxxxxxxxxxxxxxxxxxxxxxxxxxxxxxxxx                                                                                                    | 30.00<br>15.00<br>1.00<br>20.00<br>1.00                         |
|                       | Card Type<br>Visa<br>Visa<br>Mastercard<br>Visa<br>Mastercard<br>Mastercard                             | Date           2005-12-19 14:59:10           2005-12-19 14:58:32           2005-12-19 14:58:10           2005-12-19 14:55:10           2005-12-19 14:49:57           2005-12-19 14:48:39           2005-12-19 14:48:19                                                             | 1<br>25<br>1<br>1<br>1<br>1<br>1<br>1                | Prior-Auth<br>Pre-Auth<br>Sale<br>Sale<br>Refund<br>Sale                         | XXXXXXXXXXXXXXXXXXXXXXXXXXXXXXXXXXXX                                                                                                    | 30.00<br>15.00<br>1.00<br>20.00<br>1.00<br>1.00                 |
| 000000                | Card Type<br>Visa<br>Visa<br>Mastercard<br>Visa<br>Mastercard<br>Mastercard<br>Mastercard               | Date           2005-12-19 14:59:10           2005-12-19 14:59:32           2005-12-19 14:59:10           2005-12-19 14:49:57           2005-12-19 14:49:57           2005-12-19 14:48:39           2005-12-19 14:48:19           2005-12-19 19:38:45                               | 1<br>25<br>1<br>1<br>1<br>1<br>1<br>1<br>1           | Prior-Auth<br>Pre-Auth<br>Sale<br>Sale<br>Refund<br>Sale<br>Sale<br>Sale         | XXXXXXXXXXXXXX8881           XXXXXXXXXXXX8881           XXXXXXXXXXX8881           XXXXXXXXXXX8881           XXXXXXXXXX8881           XXXXXXXXXXX8881           XXXXXXXXXXX8881           XXXXXXXXXXX8881           XXXXXXXXXXXX8881           XXXXXXXXXXXX8881           XXXXXXXXXXXXX8881           XXXXXXXXXXXXXX8881           XXXXXXXXXXXXXX8881           XXXXXXXXXXXXXXXXXXXXXXXXX8881           XXXXXXXXXXXXXXXXXXXXXXXXXXXXXXXXXXXX | 30.00<br>15.00<br>1.00<br>20.00<br>1.00<br>1.00<br>1.00         |
|                       | Card Type<br>Visa<br>Visa<br>Mastercard<br>Visa<br>Mastercard<br>Mastercard<br>Mastercard<br>Mastercard | Date           2005-12-19 14:59:10           2005-12-19 14:59:10           2005-12-19 14:59:10           2005-12-19 14:49:57           2005-12-19 14:49:57           2005-12-19 14:48:39           2005-12-19 14:48:19           2005-12-19 19:38:45           2005-12-19 09:38:05 | 1<br>25<br>1<br>1<br>1<br>1<br>1<br>1<br>1<br>1<br>1 | Prior-Auth<br>Pre-Auth<br>Sale<br>Sale<br>Refund<br>Sale<br>Sale<br>Sale<br>Sale | XXXXXXXXXX8881           XXXXXXXXXX8881           XXXXXXXXXX8881           XXXXXXXXXX8881           XXXXXXXXXXX8881           XXXXXXXXXXXXXX8881           XXXXXXXXXXXXXXXXXXXXXXXXXXXXXXXXXXXX                                                                                                    | 30.00<br>15.00<br>1.00<br>20.00<br>1.00<br>1.00<br>1.00<br>1.00 |

The above screen will appear if Detailed Transactions was submitted as the Query type from the Open Batch – Credit Card screen.

From this screen the following options are available:

View Order – Allows the ability to view the transaction data and reprint transactions if necessary.

Void – Allows the ability to Void the selected transaction.

Settle – Allows the ability to settle the batch.

Return to Search – Returns user to search screen.

To select a specific transaction, click on the associated radio button and then select either View Order or Void.

**Note:** When selecting Settle, all open transactions will be submitted for settlement. Individual transactions may not be settled.

#### View Order (Credit Card)

This is an example View Order screen:

|                                                                            |                                                         | switch id   log out   help                                                                  |             |
|----------------------------------------------------------------------------|---------------------------------------------------------|---------------------------------------------------------------------------------------------|-------------|
| iTermi                                                                     | inal                                                    |                                                                                             | Paymentech. |
| iTerminal   Open Batch                                                     | View Order                                              |                                                                                             |             |
| → Open Bate<br>View the ord                                                | ch - View Order<br>der information below                |                                                                                             |             |
| Mer<br>Mer<br>TRANSACTION DATA                                             | rchant DBA: Product Test MID<br>rchant ID: 700000009554 | ect these tabs to view<br>litional data. Terminal ID: 001                                   | -           |
| Credit Card Type<br>Card Number<br>Invoice Number<br>Street<br>Postal Code | Visa<br>XXXXXXXXXXXX1111<br>1                           | Expiration Date 2010/12<br>Amount 20.00<br>Card Verification Number<br>Customer Reference # |             |
| Transaction Date<br>Clerk ID                                               | 2005-12-19 14:49:57<br>1                                | Return To Results List                                                                      |             |

From the View Order screen, the user can select the desired data tab to view the transaction information.

| Terminal   Open Batch   View Order           Open Batch - View Order           View the order information below           Merchant DBA: Product Test MID           Merchant ID: 70000009654           Terminal ID: 001             TRANSACTION DATA           PURCHASING CARD DATA           RESPONSE DATA           Response Code           00 - Approved           VXS Reponse Code           AvX Notice Number           1           Trint Source           Swiped           Stred Address           Objected Card                                                                                                    | Terminal Jopen Batch   View Order         Open Batch - View Order         View the order information below         Merchant DBA: Product Test MID         Merchant DBA: Product Test MID         Merchant DB: 70000009654         TERMISACTION DATA         PURCHASING CARD DATA         RESPONSE DATA         Description         Authorization #         097759         Response Code         00 - Approved         VXS Reponse Code         00 - Approved         VYS Reponse Code         2red Klarber         Zired Number         1         Try Source         Swiped         Swiped         Strets Address         "ostal Code         Zired Hourber Name         Ard Merses         "ostal Code         Zired Hourber Name         Parket Address         "ostal Code         Zired Hourber Name         Parket Percect #                                                                                                    |                                                                                                    |                                                      | ATCH   HISTORY   REPO | DRTING ADMIN      |                          |
|----------------------------------------------------------------------------------------------------|----------------------------------------------------------------------------------------------------|----------------------------------------------------------------------------------------------------|------------------------------------------------------|-----------------------|-------------------|--------------------------|
| Open Batch - View Order         View the order information below         Merchant DBA: Product Test MID<br>Merchant ID: 700000009654         Merchant ID: 700000009654       Terminal ID: 001         RANSACTION DATA         PURCHASING CARD DATA       RESPONSE DATA         Open Section #         uborization #       097759         segonse Code       AVS is not applicable         ard Number       XXXXXXXXXXXXXXXXXXXXXXXXXXXXXXXXXXXX                                                                                                    | Open Batch - View Order         View the order information below         Merchant DBA: Product Test MID<br>Merchant ID: 70000009654         Terminal ID: 001         RANSACTION DATA       Purchasine card Data         Purchasine card Data       Perint Merchant Receipt         Print Merchant Receipt         Print Customer Receipt         Print Customer Receipt         Print Both Receipts         Print Both Receipts         Print Both Receipts         Print Both Receipts         Print Both Receipts         Print Both Receipts         Print Both Receipts         Print Both Receipts         Print Both Receipts         Print Both Receipts         Print Both Receipts         Print Both Receipts         Print Both Receipts         Open Status         ad Number       2010/12       Print Both Receipts       Print Status       Print Status         astoner Reference #       rece Address       Test Print Print Print Print Print Print Print Print Print Print Print Print Print Print Print Print Print Print Print Print Prin                                                                                                    | erminal   Open Batch   View Order                                                                                                    |                                                      |                       |                   |                          |
| Merchant DBA: Product Test MID         Merchant ID: 70000009654       Terminal ID: 001         RANSACTION DATA       PURCHASING CARD DATA       RESPONSE DATA         Description       Status         uthorization #       097759         esponse Code       00 - Approved         VS Reponse Code       AVS is not applicable         ard Verification # Response Code       Print Applicable         redt Card Type       Visa         ard Number       1         try: Source       Swiped         grination Date       2010/12         mount       20.00         ustomer Reference #       Choose one of these options for these options for the second for the second for the second for these options for these options for the second for the second                                                                                                    | Merchant DBA: Product Test MID         Merchant ID: 70000009654       Terminal ID: 001         RANSACTION DATA       PURCHASING CARD DATA       RESPONSE DATA         Description       Status       Image: Control of the control of the control                                                                                                    | Open Batch - View                                                                                                    | tion below                                           |                       |                   |                          |
| Merchant ID: 70000009654     Terminal ID: 01       RANSACTION DATA     PURCHASING CARD DATA     RESPONSE DATA       Description     Status       uthorization #     097759       esponse Code     00 - Approved       VS Reponse Code     AVS is not applicable       ard Verification # Response Code     Frint Merchant Receipt       Print Customer Receipt     Print Both Receipts       redit Card Type     Visa       ard Number     1       ntry Source     Swiped       xpiration Date     2010/12       mount     20.00       ustomer Reference #     Choose one of these options                                                                                                    | Merchant ID:     700000009654     Terminal ID:     001       RANSACTION DATA     PURCHASING CARD DATA     RESPONSE DATA       Description     Status       uthorization #     097759       esponse Code     00 - Approved       VS Reponse Code     00 - Approved       VS Reponse Code     AVS is not applicable       ard Verification # Response Code     Print Both Receipt       Print Both Receipts     Print Both Receipts       Using Conce     Swiped       xxxxxxxxxxxx1111     Choose one of these options to reprint.                                                                                                    | Merchant DBA:                                                                                                    | Product Test MID                                     |                       |                   |                          |
| Description     Status       withorization #     097759       tesponse Code     00 - Approved       VVS Reponse Code     AVS is not applicable       ard Verification # Response Code     Print ADX       tredt Address     Swiped       xpiration Date     2010/12       uthorized to Date     Swiped       xpiration Date     2010/12       ustomer Reference #     treet Address       cital Code     Choose one of these options for these options for the second context options for these options for these options for the second context options for the second context options for th                                                                                                    | Description     Status       withorization #     097759       tesponse Code     00 - Approved       VVS Reponse Code     AVS is not applicable       ard Verification #     Print Merchant Receipt       Yolce Number     1       ntry Source     Swiped       xpiration Date     2010/12       ustomer Reference #     Choose one of these options to reprint.                                                                                                    | Morchant ID: 7                                                                                                    | 0000000854                                           | Terminal ID:          | 001               |                          |
| Description     Status       uthorization #     097759       segonse Code     00 - Approved       VS Reponse Code     00 - Approved       VS Reponse Code     AVS is not applicable       ard Verification # Response Code     Print Both Receipt       Visa     Print Both Receipts       visa     Print Both Receipts       priration Date     2010/12       nount     20.00       istomer Reference #     reet Address       stal Code     Choose one of these options for these options for the second for the second for                                                                                                    | Description     Status       uthorization #     097759       sponse Code     00 - Approved       VS Reportse Code     AVS is not applicable       ard Verification # Response Code     Frint Customer Receipt       visita     Print Both Receipts       visita     Print Both Receipts       uthorizet Number     1       ry Source     Swiped       piration Date     2010/12       nount     20.00       stomer Reference #                                                                                                    |                                                                                                    |                                                      |                       |                   |                          |
| uthorization # 097759<br>esponse Code 00 - Approved<br>VS Reponse Code AVS is not applicable<br>ard Verification # Response Code<br>reaft Card Type Visa<br>ard Number XXXXXXXXXXXX1111<br>voice Number 1<br>try Source Swiped<br>opiration Date 2010/12<br>mount 20.00<br>stormer Reference #<br>reet Address<br>stal Code<br>Choose one of<br>these options for these options for the set options for these options for the set options for the set options fo | uthorization #     097759       esponse Code     00 - Approved       VS Reponse Code     AVS is not applicable       ard Verification # Response Code     Print Customer Receipt       ard Verification # Response Code     Print Both Receipts       ard Verification # Response Code     Print Both Receipts       ard Verification # Response Code     Print Both Receipts       ard Number     XXXXXXXXXX1111       voice Number     1       ttry Source     Swiped       opiration Date     2010/12       mount     20.00       ustomer Reference #                                                                                                    | Description                                                                                                    | Status                                               |                       | Print Merchant Re | ceipt                    |
| tesponse Code     00 - Approved       VVS Reponse Code     AVS is not applicable       ard Verification # Response Code     Print Customer Receipt       trad Verification # Response Code     Visa       ard Number     NXXXXXXXXX1111       woice Number     1       ntry Source     Swiped       xpiration Date     2010/12       ustomer Reference #     treet Address       treet Address     chaores       ostal Code     Choose one of these options for these options for the set options for these options for these options for these options for these options for the set options for the set op                                                                                                    | tesponse Code 00 - Approved Print Customer Receipt Print Both Receipts Print Both Receipts Print Both Rece | uthorization #                                                                                                    | 097759                                               |                       |                   |                          |
| VS Reponse Code     AVS is not applicable       ard Verification # Response Code        ard Verification # Response Code        ard Number     Visa       ard Number     1       voice Number     1       ntry Source     Swiped       xylration Date     2010/12       usount     20.00       ustomer Reference #        treet Address        ostal Code                                                                                                    | VS Reponse Code       AVS is not applicable         ard Verification # Response Code       Print Both Receipts         rafd Number       Visa         ard Number       XXXXXXXXXXX1111         wolce Number       1         ntry Source       Swiped         xpiration Date       2010/12         ustomer Reference #       Import         treet Address       Ono         ostal Code       Freed Address         ard Holder Name       PAYMENTECH                                                                                                    | esponse Code                                                                                                    | 00 - Approved                                        |                       | Print Customer Re | ceipt                    |
| ard Verification # Response Code redit Card Type Visa ard Number VXXXXXXXXXXXX1111 voice Number 1 trtry Source Swiped ypriation Date 2010/12 mount 20.00 ustomer Reference # treet Address ostal Code                                                                                                    | ard Verification # Response Code redit Card Type Visa redit Card Type Visa redit Card Type Visa red Number YXXXXXXXXXXXXXXXXXXXXXXXXXXXXXXXXXXXX                                                                                                    | VS Reponse Code                                                                                                    | AVS is not applicable                                |                       |                   |                          |
| redit Card Type Visa<br>ard Number Visa<br>ard Number 1<br>try Source Swiped<br>opiration Date 2010/12<br>mount 20.00<br>ustomer Reference #<br>treet Address<br>tall Code Choose one of these options for these options for the set options for the set options for the set opt     | redit Card Type Visa<br>ard Number Visa<br>ard Number 1<br>try Source Swiped<br>cpiration Date 2010/12<br>mount 20.00<br>ustomer Reference #<br>Treet Address<br>stal Code<br>ard Holder Name PAYMENTECH                                                                                                    | ard Verification # Response Code                                                                                                    |                                                      |                       | Print Both Receip | ots                      |
| ard Number XXXXXXXXX1111<br>voice Number 1<br>try Source Swiped<br>xpiration Date 2010/12<br>mount 20.00<br>ustomer Reference #<br>treet Address<br>ostal Code C                                                                                                    | ard Number     XXXXXXXXXXXXX1111       woice Number     1       ntry Source     Swiped       xpiration Date     2010/12       mount     20.00       ustomer Reference #                                                                                                    | redit Card Type                                                                                                    | Visa                                                 |                       |                   |                          |
| voice Number 1<br>httry Source Swiped<br>spiration Date 2010/12<br>mount 20.00<br>ustomer Reference #<br>treet Address<br>ostal Code Choose one of these options to                                                                                                    | voice Number 1<br>ntry Source Swiped<br>spiration Date 2010/12<br>mount 20.00<br>ustomer Reference #<br>treet Address Choose one of<br>these options to<br>reprint.                                                                                                    | ard Number                                                                                                    | XXXXXXXXXXXXXXX1111                                  |                       |                   |                          |
| thry Source Swiped Swiped Swip                             | thry Source Swiped<br>opiration Date 2010/12<br>mount 20.00<br>ustomer Reference #<br>rreet Address<br>trade Address<br>ard Holder Name PAYMENTECH<br>Choose one of these options to reprint.                                                                                                    | voice Number                                                                                                    | 1                                                    |                       |                   | <b>.</b>                 |
| xpration Date 2010/12<br>mount 20.00<br>ustomer Reference #<br>Treet Address<br>Distal Code Choose one of these options to                                                                                                    | opiration Date     2010/12       mount     20.00       ustomer Reference #     Choose one of       treet Address     these options to       stall Code     these options to       ard Holder Name     PAYMENTECH                                                                                                    | ntry Source                                                                                                    | Swiped                                               |                       |                   | ~                        |
| ustomer Reference # Choose one of these options to these options to the second to the second to the second                             | Initian a 20.00 Initian a 20.00 Choose one of Choose one of Choose one of Initian a Choose one of Initian a Choose one of Init | xpiration Date                                                                                                    | 2010/12                                              |                       |                   |                          |
| Ascenter Reference # Choose one of Choose one of these options to these options to these options to these options to these options to these options to the context options to the context options to the conte                             | treet Address Choose one of Choose one of Choose one one of Choose one of Choose one one of Choose one one of Choose one one one one one one one one one on                                                                                                    | untorner Perference #                                                                                                    | 20.00                                                |                       |                   | ×                        |
| these options to a state option of the second second s                                                                                                    | and Holder Name PAYMENTECH reprint.                                                                                                    | treet Address                                                                                                    |                                                      |                       |                   | Choose one of            |
|                                                                                                    | Card Holder Name PAYMENTECH reprint.                                                                                                    | Instal Code                                                                                                    |                                                      |                       |                   | these options to         |
| Card Holder Name PAYMENTECH                                                                                                    |                                                                                                    |                                                                                                    | PAYMENTECH                                           |                       |                   | reprint.                 |
|                                                                                                    | Card Holder Name PAYMENTECH reprint.                                                                                                    | Card Number<br>nvoice Number<br>Entry Source<br>Expiration Date<br>Amount<br>Zustomer Reference <b>#</b><br>Street Address<br>Tostal Code | XXXXXXXXXXXXX1111<br>1<br>Swiped<br>2010/12<br>20.00 |                       |                   | Choose or<br>these optio |
| Deturn To Deculto List                                                                                                    |                                                                                                    | Card Holder Name                                                                                                    | Peturo To Peculte List                               |                       |                   |                          |

To reprint a transaction, select the Response Tab and select either the Print Merchant Receipt, Print Customer Receipt or Print Both Receipts button. At any time, select the Return To Results List button to return to the results list.

#### **Open Batch – Summary Query (Credit Card)**

This is an example Open Batch - Summary Query screen:

|                                       |                       |                     |                     |                         | switch id   log out    | help        |                                       |
|---------------------------------------|-----------------------|---------------------|---------------------|-------------------------|------------------------|-------------|---------------------------------------|
| T                                     | armin                 | al 🔰                |                     |                         |                        |             | Pavmente                              |
| 10                                    |                       | al                  |                     |                         |                        |             |                                       |
| iTermin                               | al   Open Batch   Sum | mary Query          | AND ONDER   PLEACAC | HE   OPENBAICH   HISTOR | AT   REPORTING   ROWIN |             |                                       |
|                                       |                       |                     |                     |                         |                        |             |                                       |
| $\rightarrow $                        | Open Batch -          | Summary Quer        | y .                 |                         |                        |             |                                       |
| \                                     | /iew your search      | n results below     |                     |                         |                        |             |                                       |
|                                       |                       | 4 DDA: T4 A4        |                     |                         |                        |             | _                                     |
|                                       | merchan               | t DBA: Test Account |                     |                         |                        |             |                                       |
|                                       | Merchan               | t ID: 70000009654   |                     | Tern                    | ninal ID: 001          |             |                                       |
|                                       |                       |                     |                     |                         |                        |             |                                       |
|                                       |                       |                     |                     |                         |                        |             | · · · · · · · · · · · · · · · · · · · |
|                                       | Sale Count            | Sale Amount         | Reversal Count      | Reversal Amount         | Decline & Error Count  | Total Count | Net Amount                            |
| /isa                                  | 1                     | 1.00                | 0                   | 0.00                    | 0                      | 1           | 1.00                                  |
|                                       | Total                 | Total               |                     |                         | Total                  |             |                                       |
|                                       | Sale Count            | Sale Amount         | Reversal Count      | Reversal Amount         | Decline & Error Count  | Total Count | Net Amount                            |
|                                       | 1                     | 1.00                | 0                   | 0.00                    | 0                      | 1           | 1.00                                  |
|                                       |                       |                     |                     |                         |                        |             |                                       |
|                                       |                       |                     | F                   | Print Return to Search  |                        |             |                                       |
|                                       |                       | Se                  | arch Criteria       |                         |                        |             |                                       |
|                                       |                       | Tran                | isaction Type       |                         |                        |             |                                       |
|                                       |                       | Acc                 | ount Number         |                         |                        |             |                                       |
|                                       |                       | Invo                | ice Number          |                         |                        |             |                                       |
|                                       |                       | Ord                 | er Description      |                         |                        |             |                                       |
| Card Type                             |                       |                     |                     |                         |                        |             |                                       |
| Amount Kange (min) Amount Kange (max) |                       |                     |                     |                         |                        |             |                                       |
|                                       |                       | App                 | rlogop              |                         |                        |             |                                       |
|                                       |                       | 036                 | . 2090.1            |                         |                        |             |                                       |
|                                       |                       | Date                | Range (mm/dd/yyyy)  | From: 20060117 00:00:00 |                        |             |                                       |
|                                       |                       |                     |                     | To: 20060117 23:59:59   |                        |             |                                       |

The above screen will appear when Summary Query was submitted as the Query type from the Open Batch – Credit Card screen.

From this screen, the following options are available:

Print – Allows user the ability to print out the displayed report.

Return to Search – Returns user to search screen.

#### **Open Batch - FlexCache**

To access the Open Batch – FlexCache screen, move cursor over the Open Batch link and select the Open Batch –FlexCache dropdown option.

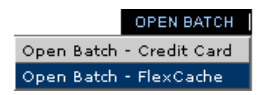

This option allows the user to retrieve transactions that are in an open batch status for review.

The user may sort by any or a combination of the following options:

- Search only Block Activations
- View Transaction Type All (Excluding Block Activations), Redemption, Redemption Reversal, Prior Redemption, Prior Redemption Reversal (N/A), Add Value, Add Value Reversal, Single Activation, Single Activation Reversal, Prior Activation, Prior Activation Reversal (N/A), Block Activation Reversal, Deactivation, Deactivation Reversal, Reactivation, Reactivation Reversal, Balance Inquiries, Declines and Errors.
- Card Number
- Invoice Number
- FlexCache Host Reference Number
- Date Range

The user must also select the Query type from the following options:

- Detailed Transactions Provides access to detailed transaction data within the open batch on iTerminal screen.
- Summary Query Provides access to a summary of the open transactions on the iTerminal screen.
- Generate Detail File Generates a detail report of open transactions. Retrieved from Reporting tab.
- Generate Detail Report Generates a detail file of open transactions that can be exported. Retrieved from Reporting tab.

If enabled, the following prompts are required:

- Clerk ID
- Access Code

To search for Open transactions, the user should enter the desired search criteria, if applicable, select the Query type and press the Search button. If Detailed Transactions or Summary Query were selected as the Query type, the page will automatically be redirected to the applicable data, if present. If Generate Detail File or Generate Detail Report were selected as the Query type, the user would need to access the Reporting link to retrieve the desired report. See page <u>1-60</u> for additional steps.

**Note:** Open Batch transaction data is available for 4 months.

This is an example Open Batch – FlexCache screen:

| Terminal                           |                               |                                                       | Paymentec                      |
|------------------------------------|-------------------------------|-------------------------------------------------------|--------------------------------|
| CREDIT CARD                        | ORDER   FLEXCACHE   OP        | N BATCH   HISTORY   REPORTING   ADMI                  | H                              |
| Open Batch                         |                               |                                                       |                                |
| Fill in your search criteria below |                               |                                                       |                                |
| Merchant DBA: Product Test MID     |                               |                                                       |                                |
| Merchant ID: 70000009654           |                               | Terminal ID: 001                                      |                                |
|                                    |                               | ()=Partial Entry All<br>()= Help Ava                  | owed<br>ilable                 |
| See                                | arch only Block Activations 🕲 |                                                       |                                |
|                                    |                               | Or                                                    |                                |
| View Tr                            | ansaction Type                | All (excluding block activations) 💌                   |                                |
| Card Nu                            | mber                          |                                                       |                                |
| Invoice P                          | Number                        |                                                       |                                |
| FlexCact                           | the Host Reference Number     |                                                       |                                |
|                                    | A                             | nd (if checked)                                       |                                |
| I⊄ Det                             | le Range (mm/dd/yyyy)         | From: 12 • / 20 • / 2005 •<br>Τα 12 • / 20 • / 2005 • |                                |
| Query T                            | ype                           | Detailed Transactions                                 |                                |
| Clerk D                            |                               | li prompted,                                          | Clerk ID and Access<br>quired. |
| Access                             | Code                          |                                                       |                                |
|                                    | S                             | arch Clear                                            |                                |

#### **Open Batch – Detailed Transactions (FlexCache)**

This is an example Open Batch – Detailed Transactions screen:

|               |                                 |                     |                         | sw                                      | itch id   log out   help |                    | <u> </u> |
|---------------|---------------------------------|---------------------|-------------------------|-----------------------------------------|--------------------------|--------------------|----------|
|               |                                 |                     |                         |                                         |                          |                    | itech.   |
| iTern         | ninal   Open Batch   Detailed ' | Transactions        |                         |                                         |                          |                    |          |
| $\rightarrow$ | Open Batch - De                 | tailed Transactio   | ins                     |                                         |                          |                    |          |
|               | View your search res            | sults below         |                         |                                         |                          |                    |          |
|               | Merchant DB                     | A: Product Test MID |                         |                                         |                          |                    |          |
|               | Merchant ID:                    | 70000009654         |                         | Terminal ID: 0                          | 001                      |                    |          |
|               |                                 |                     |                         |                                         |                          |                    |          |
|               |                                 |                     |                         |                                         |                          |                    |          |
|               | Date                            | Invoice Number      | Transaction Status      | Card #                                  | Requested Amount         | Transaction Amount |          |
| 0             | 2005-12-20 09:10:34             | 1                   | Activate Success        | XXXXXXXXXXXXXXXX7328                    | 50.00                    | 50.00              |          |
| 0             | 2005-12-20 09:07:00             | 78099               | Balance Inquiry Success | XXXXXXXXXXXXXXXXXX7328                  | 0.00                     | 0.00               |          |
| 0             | 2005-12-20 09:05:25             | 1                   | Redemption Success      | XXXXXXXXXXXXXXXXXXXXXXXXXXXXXXXXXXXXXXX | 20.00                    | 20.00              |          |
| 0             | 2005-12-20 09:05:02             | 1                   | Add Value Success       | XXXXXXXXXXXXXXXXXXXXXX                  | 1.00                     | 1.00               |          |
| 4 reci        | ord(s) found, displaying a      | all record(s).      |                         |                                         |                          |                    |          |
|               |                                 |                     |                         |                                         |                          |                    |          |
|               |                                 |                     | View Order Reve         | rse Order Return to                     | Search                   |                    |          |
|               |                                 |                     |                         |                                         |                          |                    |          |
|               |                                 |                     |                         |                                         |                          |                    | *        |

The above screen will appear when Detailed Transactions is submitted as the Query type from the Open Batch – Credit Card screen.

From this screen the following options are available:

View Order – Allows the ability to view the transaction data and reprint transactions if necessary.

Reverse Order – Allows the ability to Void the selected transaction.

Return to Search – Returns user to search screen.

To select a specific transaction, click on the associated radio button, and then select either View Order or Reverse Order.

#### **Open Batch – Block Activation**

This is an example Open Batch – Block Activation screen:

| switch id   log out   help         |                                                                            |                                     |              |  |  |  |
|------------------------------------|----------------------------------------------------------------------------|-------------------------------------|--------------|--|--|--|
| Torminal                           |                                                                            |                                     | Paymentech   |  |  |  |
|                                    |                                                                            |                                     | ruyinenteen. |  |  |  |
| iTerminal LOnen Batch              | CARD ORDER   FLEXCACHE   OPEN BA                                           | TCH   HISTORY   REPORTING   ADMIN   |              |  |  |  |
| Terminal open balen                |                                                                            |                                     |              |  |  |  |
| ightarrow Open Batch               |                                                                            |                                     |              |  |  |  |
| Fill in your search criteria below |                                                                            |                                     |              |  |  |  |
| Merchant DBA: Product Test         | MID                                                                        |                                     |              |  |  |  |
| Merchant ID: 70000009654           |                                                                            | Terminal ID: 001                    |              |  |  |  |
|                                    |                                                                            |                                     |              |  |  |  |
|                                    |                                                                            |                                     |              |  |  |  |
|                                    |                                                                            | Partial Entry Allowed               |              |  |  |  |
|                                    |                                                                            | 🐨 = Help Available                  |              |  |  |  |
|                                    | 🔽 Search only Block Activations 🕐                                          |                                     |              |  |  |  |
|                                    | 🗹 Date Range (mm/dd/yyyy)                                                  | From: 01 • / 17 • / 2006 •          |              |  |  |  |
|                                    |                                                                            | To: 01 - / 17 - / 2006 -            |              |  |  |  |
|                                    | Query Type                                                                 | Detailed Transactions               |              |  |  |  |
|                                    |                                                                            |                                     |              |  |  |  |
|                                    |                                                                            |                                     |              |  |  |  |
|                                    | Search                                                                     | Clear                               |              |  |  |  |
|                                    | Sedicit                                                                    | Cicai                               |              |  |  |  |
|                                    |                                                                            |                                     |              |  |  |  |
|                                    |                                                                            |                                     |              |  |  |  |
|                                    | The Payment Solutions Company<br>iTerminal   Privacy Policy   Terms of Use |                                     |              |  |  |  |
|                                    | © Copyright 2001 - 2005, Pa                                                | ymentech, L.P. All Rights Reserved. |              |  |  |  |
|                                    |                                                                            |                                     |              |  |  |  |
|                                    |                                                                            |                                     |              |  |  |  |
|                                    |                                                                            |                                     | <b>v</b>     |  |  |  |

This screen will appear if the specific search criteria entered was *Search only Block Activations* from the Open Batch screen.

The user must select the Query type from the following options:

- Detailed Transactions Provides access to detailed transaction data within the open batch on the iTerminal screen.
- Generate Detail File Generates a detail report of open transactions. Retrieved from Reporting tab.
- Generate Detail Report Generates a detail file of open transactions that can be exported. Retrieved from Reporting tab.

To search for Open transactions, the user should enter the desired search criteria, if applicable, select the Query type and press the Search button. If Detailed Transactions was selected as the Query type, the page will automatically be redirected to the applicable data, if present. If Generate Detail File or Generate Detail Report were selected as the Query type, the user would need to access the Reporting link to retrieve the desired report. See page <u>1-60</u> for additional steps.

This is an example Open Batch – Block Activation – Summary Query screen:

| switch id   log out   help                                                                                                    | Paymentech.         |
|----------------------------------------------------------------------------------------------------|---------------------|
| CREDIT CARD ORDER   FLEXCACHE   OPEN BATCH   HISTORY   REPORTING   ADMIN                                                                     |                     |
| Terminal   Open Balch   Summary Guery                                                                                                    |                     |
| > Open Batch - Block Activation - Summary Query                                                                                              |                     |
| View your search results below                                                                                                    |                     |
| Merchant DBA: Product Test MID                                                                                                    |                     |
| Merchant ID: 70000009654 Terminal ID: 001                                                                                                    |                     |
| Order Number 🖗 Result 🕸 Start Card # 🔶 End Card # 🔶 First Card of Failed block 🔅 Failed Card # 🌾 Activated 🕫                                 | Date 💠              |
| C         1         Successful XXXXXXXXXXXXXXXXXXXXXXXXXXXXXXXXXXXX                                                                          | 01/17/2006 11:34:09 |
| One block(s) found.           Refresh Results         View Block Details                                                                     |                     |
| The Payment Solutions Company<br>iTeminal   Privacy Policy   Temins of Use<br>⊗ Copyright 2001 - 2005, Paymentech, L.P. All Rights Reserved. |                     |

This screen will appear if Detailed Transactions was selected as the Query Type from the Open Batch – Block Activation screen.

From this screen the following options are available:

Refresh Results - Refreshes the search results.

View Block Details - Allows the ability to view the block activation summary details.

To select a specific transaction click on the associated radio button and then select View Block Details.

This is an example Open Batch – Block Activation – Detailed Transactions screen:

|                                                                       |                                                           |                  |                                                    |                                                                                                    | switch id   log             | out   help  | <u> </u>                            |
|-----------------------------------------------------------------------|-----------------------------------------------------------|------------------|----------------------------------------------------|----------------------------------------------------------------------------------------------------|-----------------------------|-------------|-------------------------------------|
| <b>i</b> Terr                                                         | ninal 🔄                                                   |                  |                                                    |                                                                                                    |                             |             | Payiniëntech.                       |
| iTerminal   Open                                                      | Batch   View Block Details                                | I CARD ORDER   F | LEXCACHE   OF                                      | PEN BATCH   HISTORY   R                                                                                                    | EPORTING   ADMII            | 1           |                                     |
| $\rightarrow$ Open I                                                  | Batch - Block Activati                                    | on - Detailed    | Transaction                                        | IS                                                                                                    |                             |             |                                     |
| View yo                                                               | ur search results below                                   |                  |                                                    |                                                                                                    |                             |             |                                     |
|                                                                       | Merchant DBA: Product Tes                                 | t MID            |                                                    |                                                                                                    |                             |             |                                     |
|                                                                       | Merchant ID: 7000000965                                   | 4                |                                                    | Terminal ID                                                                                                    | : 001                       |             |                                     |
|                                                                       |                                                           |                  |                                                    |                                                                                                    |                             |             |                                     |
| Order ID:<br>Total Cards Requ<br>Activation Amour<br>Transaction Date | 1<br>nested: 2<br>nt per Card: 0.00<br>:: 01/17/2006 11:3 | 4:09             |                                                    |                                                                                                    |                             |             |                                     |
| e Resi                                                                | ult 🔶 Approval Code> Res                                  | ponse Code       | Starting Card #                                    | 🔶 🛛 Ending Card # 🔶                                                                                                    | Card # with Error           | # Activated | Ref Numbers                         |
| O 1 FC Auth pro                                                       | ocessing 134310<br>nd.                                    | 00 XXX           | 0000000000000000                                   | 776 XXXXXXXXXXXXXXXXXXX9784                                                                                                 |                             | 2           | 43CD1C81C2E09DD37C36892F9CB33F554E3 |
|                                                                       |                                                           | View             | Block<br>The P<br>iTerminal<br>Copyright 2001 - 20 | Return to Block Activa<br>ayment Solutions Company<br>   Privacy Policy   Terms of Use<br>2005, Paymentech, L.P. All Rights | tion Results<br>: Reserved. | J           |                                     |

From the above screen the following options are available:

View Block - Allows the ability to view the Block Activation transaction details.

Return to Block Activation Results - Returns the user to the Summary Query screen.

To select a specific transaction click on the associated radio button and select View Block.

This is an example Open Batch – Block Activation – Detailed Transactions (View Block) screen:

|                                                                          |                         |                    |                                        |                                                                     | switch id   log out   help |                    |  |  |  |
|--------------------------------------------------------------------------|-------------------------|--------------------|----------------------------------------|---------------------------------------------------------------------|----------------------------|--------------------|--|--|--|
| Ē                                                                        | erminal                 |                    |                                        |                                                                     |                            | Payment            |  |  |  |
| CREDIT CARD ORDER   FLEXCACHE   OPEN BATCH   HISTORY   REPORTING   ADMIN |                         |                    |                                        |                                                                     |                            |                    |  |  |  |
|                                                                          |                         |                    |                                        |                                                                     |                            |                    |  |  |  |
| • C                                                                      | pen Batch - Bloo        | ck Activation - De | etailed Transactions                   |                                                                     |                            |                    |  |  |  |
| Ň                                                                        | iew your searchiest     |                    |                                        |                                                                     |                            |                    |  |  |  |
|                                                                          | Merchant DBA            | : Product Test MID |                                        |                                                                     |                            |                    |  |  |  |
|                                                                          | Merchant ID:            | 70000009654        |                                        | Terminal ID:                                                        | 001                        |                    |  |  |  |
|                                                                          | Date                    | Invoice Number     | Transaction Status                     | Card #                                                              | Requested Amount           | Transaction Amount |  |  |  |
| 0                                                                        | 2006-01-17 11:34:09     | 1                  | Block Activate Success                 | XXXXXXXXXXXXXXXXXXXXXX                                              | 10.00                      | 10.00              |  |  |  |
| 0                                                                        | 2006-01-17 11:34:09     | 1                  | Block Activate Success                 | XXXXXXXXXXXXXXXXXXXXX                                               | 10.00                      | 10.00              |  |  |  |
| reco                                                                     | rd(s) found, displaying | all record(s).     |                                        |                                                                     |                            |                    |  |  |  |
|                                                                          |                         |                    |                                        |                                                                     |                            |                    |  |  |  |
|                                                                          |                         | View Orde          | r Reverse Order                        | Return to Block                                                     | Activation Details         |                    |  |  |  |
|                                                                          |                         |                    |                                        |                                                                     |                            |                    |  |  |  |
|                                                                          |                         |                    |                                        |                                                                     |                            |                    |  |  |  |
|                                                                          |                         |                    | The Pay                                | ment Solutions Company                                              |                            |                    |  |  |  |
|                                                                          |                         |                    | iTerminal  <br>© Copyright 2001 - 2008 | Privacy Policy   Terms of Use<br>5, Paymentech, L.P. All Rights Res | erved.                     |                    |  |  |  |
|                                                                          |                         |                    |                                        |                                                                     |                            |                    |  |  |  |

View Order – Allows the ability to view the transaction data and reprint transactions if necessary.

Reverse Order – Allows the ability to Void the selected transaction. **Note:** This option will void the whole Block. Individual transactions within a Block Activation cannot be Voided.

Return to Block Activation Details

Returns user to previous screen.

To select a specific transaction click on the associated radio button and then select either View Order or Reverse Order.

#### View Order (FlexCache)

This is an example View Order screen:

|                       |                              | switch id   log out   help                                   |             |
|-----------------------|------------------------------|--------------------------------------------------------------|-------------|
| iTerm                 | inal 🔄                       |                                                              | Paymentech. |
| iTerminal I Open Batc | CREDIT CARD                  | ORDER   FLEXCACHE   OPEN BATCH   HISTORY   REPORTING   ADMIN |             |
| _                     |                              |                                                              |             |
| 💛 Open Bat            | ch - View Order              |                                                              |             |
| View the or           | der information below        |                                                              |             |
| Mo                    | rebant DDA: Droduct Toet MID |                                                              |             |
| Me                    | rebant ID: 70000000851       | Select these tabs to view                                    |             |
| 141e                  | a chant ib. 700000003634     | additional data.                                             |             |
|                       | × ×                          |                                                              |             |
| TRANSACTION DATA      | A RESPONSE DATA              |                                                              |             |
|                       |                              |                                                              |             |
| Card Number           | XXXXXXXXXXXXXXX7328          |                                                              |             |
| Invoice Number        | 1                            | Amount 50.00<br>Card Verification #                          |             |
|                       |                              |                                                              |             |
| Transaction Date      | 2005-12-20 09:10:34          |                                                              |             |
| Associate ID          | 1                            |                                                              |             |
|                       |                              | Return To Results List                                       |             |
|                       |                              |                                                              |             |
|                       |                              |                                                              | ~           |

From the View Order screen the user can select the desired data tab to view the transaction information.

|                                              |                        |                       | switch id   log out   help            |                           |
|----------------------------------------------|------------------------|-----------------------|---------------------------------------|---------------------------|
| Terminal                                     |                        | BATCH   HISTORY   REP |                                       | Paymentech.               |
| iTerminal   Open Batch   View Order          |                        |                       |                                       |                           |
| Open Batch - View View the order information | Order<br>tion below    |                       |                                       |                           |
| Merchant DBA:                                | Product Test MID       |                       |                                       |                           |
| Merchant ID: 70                              | 0000009654             | Terminal ID:          | 001                                   |                           |
| Description                                  | Statue                 |                       | Activate                              |                           |
| Description                                  | 121677                 |                       | APPROVED                              |                           |
| Response Code                                | 00 Approved            |                       | APProved                              |                           |
| Card Verification # Response Code            |                        |                       |                                       |                           |
| FlexCache Host Reference Number              | 00163041               |                       | Print Merchant Receipt                |                           |
| Credit Card Type                             | FlexCache              |                       |                                       | 1                         |
| Card Number                                  | XXXXXXXXXXXXXXX7328    |                       | Print Customer Receipt                | 1)                        |
| Invoice Number                               | 1                      |                       | Dript Both Dessipts                   |                           |
| Entry Source                                 | Swiped                 |                       | Print Both Receipts                   |                           |
| Transaction Amount                           | 50.00                  |                       |                                       |                           |
| Current Balance                              | 50.00                  |                       | · · · · · · · · · · · · · · · · · · · |                           |
| Customer Reference #                         |                        |                       | Select or<br>options to               | ie of these<br>5 reprint. |
|                                              | Return To Results List |                       |                                       |                           |

To reprint a transaction, select the Response Tab and select either the Print Merchant Receipt, Print Customer Receipt or Print Both Receipts button. At any time, select the Return To Results List button to return to the results list.

#### **Open Batch – Summary Query (Credit Card)**

This is an example Open Batch - Summary Query screen:

| rmin                | <u>a</u>                                                                                                    |                                                                                                    |                                                                                                    |                                                                                                    |                                                                                                    | Pavinente                                                                                                    |
|---------------------|----------------------------------------------------------------------------------------------------|----------------------------------------------------------------------------------------------------|----------------------------------------------------------------------------------------------------|----------------------------------------------------------------------------------------------------|----------------------------------------------------------------------------------------------------|----------------------------------------------------------------------------------------------------|
|                     | d                                                                                                    |                                                                                                    |                                                                                                    |                                                                                                    |                                                                                                    | - Cuyineinee                                                                                                    |
| LI Open Batch I Sum | mary Query                                                                                                    | CARD ORDER   FLEXCAC                                                                                                    | HE   OPEN BATCH   HISTOR                                                                                                    | Y   REPORTING   ADMIN                                                                                                    |                                                                                                    |                                                                                                    |
| il open Bateril ean | inar j clasti j                                                                                               |                                                                                                    |                                                                                                    |                                                                                                    |                                                                                                    |                                                                                                    |
| pen Batch -         | Summary Ouer                                                                                                  | v                                                                                                    |                                                                                                    |                                                                                                    |                                                                                                    |                                                                                                    |
| ew your search      | results helow                                                                                                 | ,                                                                                                    |                                                                                                    |                                                                                                    |                                                                                                    |                                                                                                    |
|                     |                                                                                                    |                                                                                                    |                                                                                                    |                                                                                                    |                                                                                                    |                                                                                                    |
| Merchan             | t DBA: Test Account                                                                                           |                                                                                                    |                                                                                                    |                                                                                                    |                                                                                                    |                                                                                                    |
| Mercham             | t ID: 70000009654                                                                                             |                                                                                                    | Tern                                                                                                    | ninal ID: 001                                                                                                    |                                                                                                    |                                                                                                    |
|                     |                                                                                                    |                                                                                                    |                                                                                                    |                                                                                                    |                                                                                                    |                                                                                                    |
|                     |                                                                                                    |                                                                                                    |                                                                                                    |                                                                                                    |                                                                                                    |                                                                                                    |
| Sale Count          | Sale Amount                                                                                                   | Reversal Count                                                                                                    | Reversal Amount                                                                                                    | Decline & Error Count                                                                                                    | Total Count                                                                                                    | Net Amount                                                                                                    |
| 1                   | 1.00                                                                                                    | 0                                                                                                    | 0.00                                                                                                    | 0                                                                                                    | 1                                                                                                    | 1.00                                                                                                    |
|                     |                                                                                                    |                                                                                                    | ,                                                                                                    |                                                                                                    |                                                                                                    | ,                                                                                                    |
| Total               | Total                                                                                                    |                                                                                                    |                                                                                                    | Total                                                                                                    |                                                                                                    |                                                                                                    |
| Sale Count          | Sale Amount                                                                                                   | Reversal Count                                                                                                    | Reversal Amount                                                                                                    | Decline & Error Count                                                                                                    | Total Count                                                                                                    | Net Amount                                                                                                    |
| 1                   | 1.00                                                                                                    | U                                                                                                    | 0.00                                                                                                    | 0                                                                                                    | 1                                                                                                    | 1.00                                                                                                    |
|                     |                                                                                                    |                                                                                                    | Print Return to Search                                                                                                    |                                                                                                    |                                                                                                    |                                                                                                    |
|                     | <b>C</b> -                                                                                                    |                                                                                                    |                                                                                                    |                                                                                                    |                                                                                                    |                                                                                                    |
|                     | Se<br>Trer                                                                                                    | arch Criteria                                                                                                    |                                                                                                    |                                                                                                    |                                                                                                    |                                                                                                    |
|                     | Acc                                                                                                    | ount Number                                                                                                    |                                                                                                    |                                                                                                    |                                                                                                    |                                                                                                    |
|                     | Invo                                                                                                    | ice Number                                                                                                    |                                                                                                    |                                                                                                    |                                                                                                    |                                                                                                    |
|                     | Ord                                                                                                    | er Description                                                                                                    |                                                                                                    |                                                                                                    |                                                                                                    |                                                                                                    |
|                     | Can                                                                                                    | d Type                                                                                                    |                                                                                                    |                                                                                                    |                                                                                                    |                                                                                                    |
|                     | Amo                                                                                                    | ount Range (min)                                                                                                    | Amount Range (max)                                                                                                    |                                                                                                    |                                                                                                    |                                                                                                    |
|                     | Abb                                                                                                    | rlogon                                                                                                    |                                                                                                    |                                                                                                    |                                                                                                    |                                                                                                    |
|                     | 036                                                                                                    | . 20901                                                                                                    |                                                                                                    |                                                                                                    |                                                                                                    |                                                                                                    |
|                     | Date                                                                                                    | e Range (mm/dd/yyyy)                                                                                                    | From: 20060117 00:00:00                                                                                                    |                                                                                                    |                                                                                                    |                                                                                                    |
|                     |                                                                                                    |                                                                                                    | To: 20060117 23:59:59                                                                                                    |                                                                                                    |                                                                                                    |                                                                                                    |
|                     | Open Batch   Sum<br>pen Batch -<br>aw your search<br>Merchan<br>Merchan<br>1<br>Total<br>Sale Count<br>1<br>1 | CREDIT       [Open Batch   Summary Query       pen Batch - Summary Query       aw your search results below       Merchant DBA: Test Account       Merchant ID: 70000009654       Sale Count       1       1.00       Total       Sale Count       Sale Amount       1       1.00 | CREDIT CARD ORDER       FLEXCAC         [Open Batch   Summary Query         pen Batch - Summary Query         aw your search results below         Merchant DBA: Test Account         Merchant ID: 700000009654         Sale Count       Sale Amount         1       1.00         Total       Total         Sale Count       Sale Amount         Reversal Count       1         1       1.00         0       0         Search Criteria       Transaction Type         Account Number       Invoice Number         Order Description       Card Type         Amount Range (min)       Approval Code         User Logon       Date Range (min/) | CREDIT CARD ORDER         FLEXCACHE         OPEN BATCH         HISTOR           IOpen Batch   Summary Query         Pen Batch - Summary Query         Pen Batch - Summary Query           aw your search results below         Merchant DBA: Test Account         Merchant ID: 700000009654         Term           Sale Count         Sale Amount         Reversal Count         Reversal Amount         1           1         1.00         0         0.00         0.00           Total         Sale Amount         Reversal Count         Reversal Amount         1           1         1.00         0         0.00         0.00         0.00           Total         Sale Amount         Reversal Count         Reversal Amount         1         1.00         0         0.00           1         1.00         0         0.00         0.00         0.00         0.00         0.00         0.00         0.00         0.00         0.00         0.00         0.00         0.00         0.00         0.00         0.00         0.00         0.00         0.00         0.00         0.00         0.00         0.00         0.00         0.00         0.00         0.00         0.00         0.00         0.00         0.00         0.00         0.00         0 | CREDIT CARD ORDER       FLEXCACHE       OPEN BATCH       HISTORY       REPORTING       ADMIN         Open Batch   Summary Query         ew your search results below         Merchant DBA: Test Account         Merchant ID:       700000009654       Terminal ID:       001         Sale Count       Sale Amount       Reversal Count       Reversal Amount       Decline & Error Count         1       1.00       0       0.00       0         Total       Sale Amount       Reversal Count       Reversal Amount       Decline & Error Count         1       1.00       0       0.00       0       0         1       1.00       0       0.00       0       0         Print       Return to Search       Search Criteria       Iransaction Type         Account Number       Order Description       Card Type       Amount Range (max)       Approval Code         User Logon       Date Range (mm/kdd/yyyy)       From: 20060117 00:00:00       To: 20060117 23:59:59       To: 20060117 23:59:59 | CREDIT CARD ORDER       FLEXCACHE       OPEN BATCH       HISTORY       REPORTING       ADMIN         Iopen Batch   Summary Query         pen Batch - Summary Query         pew your search results below         Merchant DBA: Test Account         Merchant DBA: Test Account         Merchant DBA: Test Account         Merchant ID: 700000009654         Sale Count       Sale Amount         1       1.00         0       0.00         0       0.00         0       0.00         1       1.00         1       1.00         0       0.00         0       0.00         1       1.00         1       1.00         0       0.00         0       0.00         1       1.00         0       0.00         0       0.00         1       1.00         1       1.00         1       1.00         1       1.00         1       1.00         1       1.00         1       1.00         1       1.00         Account Number         Invoi |

The above screen will appear when Summary Query was submitted as the Query type from the Open Batch – Credit Card screen.

From this screen the following options are available:

Print – Allows user the ability to print out the displayed report.

Return to Search - Retur

- Returns user to search screen.

### History

#### History – Credit Card Batch

To access the History – Credit Card Batch screen, move cursor over the History link and select the History - Credit Card Batch dropdown option.

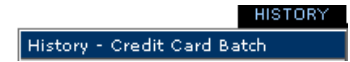

This option allows the user to retrieve batches that have been settled.

The user may sort by the following options:

- Batch Range
- Date Range

The user must also select the Query type from the following options:

- Detailed Transactions Provides access to detailed transaction data within closed batches on the iTerminal screen.
- Summary Query Provides access to a summary of the closed batches the on iTerminal screen.
- Generate Detail File Generates a detail report of closed batches. Retrieved from Reporting tab.
- Generate Detail Report Generates a detail file of closed batches that can be exported. Retrieved from Reporting tab.
- Generate Detail File Pending Generates a detail file of pending batches that can be exported. Retrieved from Reporting tab.
- Generate Detail Report Pending Generates a detail report of pending batches that can be exported. Retrieved from Reporting tab.
- Generate Detail File Rejected Generates a detail file of rejected batches that can be exported. Retrieved from Reporting tab.
- Generate Detail Report Rejected Generates a detail report of rejected batches. Retrieved from Reporting tab.

If enabled, the following prompts are required:

- Clerk ID
- ✤ Access Code

To search for batch history, the user should enter the desired search criteria, select the desired Query type and press the <u>search</u> button, or press <u>Clear</u> to refresh the search criteria. If Detailed Transactions or Summary Query were selected as the Query type, the page will automatically be redirected to the applicable data, if present. If Generate Detail File, Generate Detail Report, Generate Detail File - Pending, Generate Detail Report – Pending, Generate Detail Report – Rejected or Generate Detail Report – Rejected as the Query type, the user would need to access the Reporting link to retrieve the desired report. See page <u>1-60</u> for additional steps.

**Note:** Historical Credit Card batch data is available for 6 months.

This is an example History – Credit Card Batch search screen:

| i Terminal                         |                            | switch id   log out   help                             | Paymentech. |
|------------------------------------|----------------------------|--------------------------------------------------------|-------------|
| CREDIT CA                          | RD ORDER   FLEXCACH        | E   OPENBATCH   HISTORY   REPORTING   ADMIN            |             |
| ightarrow History                  |                            |                                                        |             |
| Fill in your search criteria below |                            |                                                        |             |
| Merchant DBA: Product Test M       | D                          |                                                        |             |
| Merchant ID: 70000009654           |                            | Terminal ID: 001                                       |             |
|                                    | Batch Range                | From:<br>To:<br><b>Or</b>                              |             |
|                                    | Date Range<br>(mm/dd/yyyy) | From: 12 • / 20 • / 2005 •<br>To: 12 • / 20 • / 2005 • |             |
|                                    | Query Type                 | Detailed Transactions                                  |             |
|                                    | Clerk ID<br>Access Code    | If prompted, Clerk ID and<br>Access Code are required. |             |
|                                    |                            | Search Clear                                           | -           |

#### **History – Credit Card Transactions**

To access the History – Credit Card Transactions screen, move cursor over the History link and select the History - Credit Card Transactions dropdown option.

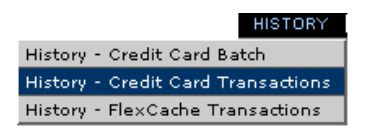

This option allows the user to retrieve Credit Card transactions that have been settled.

The user may sort by the following options:

- Transactions Status Settled All, Pending Transactions, Settled Sales, Settled Returns, Rejected Items
- Account Number
- Invoice Number
- Customer Reference Number
- Card Type
- Amount Range
- Approval Code
- Clerk ID (If enabled)
- Date Range

The user must also select the Query type from the following options:

- Detailed Transactions Provides access to detailed transaction data within closed batches on the iTerminal screen.
- Summary Query Provides access to a summary of the closed transactions the on iTerminal screen.
- Generate Detail File Generates a detail report of closed transactions. These reports are retrieved from the Reporting tab.
- Generate Detail Report Generates a detail file of closed transactions that can be exported. These reports are retrieved from the Reporting tab.

If enabled, the following prompts are required:

- Clerk ID
- Access Code

To search for batch history, the user should enter the desired search criteria, select the desired Query type and press the <u>Search</u> button, or press <u>Clear</u> to refresh the search criteria. If Detailed Transactions or Summary Query were selected as the Query type, the page will automatically be redirected to the applicable data, if present. If Generate Detail File or Generate Detail Report were selected as the Query type, the user would need to access the Reporting link to retrieve the desired report. See page <u>1-60</u> for additional steps.

Note: Historical Credit Card batch data is available for 6 months.

This is an example History – Credit Card Transactions search screen:

|                                   |                                                          | switch id   log out   help      |
|-----------------------------------|----------------------------------------------------------|---------------------------------|
| erminal                           |                                                          | Paymente                        |
|                                   | EDIT CARD ORDER   FLEXCACHE   OPEN BATCH   HISTORY   REI | PORTING   ADMIN                 |
| minal   History                   |                                                          |                                 |
| History                           |                                                          |                                 |
| Fill in your search criteria belo | /                                                        |                                 |
| Merchant DBA: Produc              | Test MID                                                 |                                 |
| Merchant ID: 7000000              | 9654 Terminal ID:                                        | : 001                           |
|                                   |                                                          |                                 |
|                                   | ⊕ <sub>=</sub> F                                         | Partial Entry Allowed           |
|                                   | Transaction Status Settled All                           |                                 |
|                                   | Account Number 🔍                                         |                                 |
|                                   | Invoice Number 🔍                                         |                                 |
|                                   | Customer Reference Number                                |                                 |
|                                   | Card Type                                                |                                 |
|                                   | Amount Range min.                                        | max.                            |
|                                   | Approval Code                                            |                                 |
|                                   | Clerk ID Or                                              |                                 |
|                                   |                                                          |                                 |
|                                   | And (if checked)                                         |                                 |
|                                   | To: 12 • (20 • (20                                       |                                 |
|                                   |                                                          |                                 |
|                                   | Guery Type Detailed Transactions 💌                       | 1                               |
|                                   | Clerk ID                                                 | f prompted, Clerk ID and Access |
|                                   | Access Code C                                            | Code are required.              |
|                                   | Search Close                                             |                                 |
|                                   | Search                                                   |                                 |
|                                   |                                                          |                                 |

#### **History – FlexCache Transactions**

To access the History – FlexCache Transactions screen, move cursor over the History link and select the History - FlexCache Transactions dropdown option.

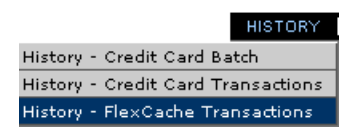

This option allows the user to retrieve FlexCache transactions that have been settled.

The user may sort by the following options:

- Search only Block Activations
- View Transaction Type All (Excluding Block Activations), Redemption, Redemption Reversal, Prior Redemption, Prior Redemption Reversal (N/A), Add Value, Add Value Reversal, Prior Add Value, Single Activation, Single Activation Reversal, Prior Activation, Prior Activation Reversal (N/A), Block Activation Reversal, Deactivation, Deactivation Reversal, Reactivation, Reactivation Reversal, Balance Inquiries, Declines and Errors.
- Card Number
- Invoice Number
- FlexCache Host Reference Number
- Date Range

The user must also select the Query type from the following options:

- Detailed Transactions Provides access to detailed transaction data within closed batches on the iTerminal screen.
- Summary Query Provides access to a summary of the closed transactions the on the iTerminal screen.
- Generate Detail File Generates a detail report of closed transactions. These reports are retrieved from Reporting tab.
- Generate Detail Report Generates a detail file of closed transactions that can be exported. These reports are retrieved from Reporting tab.

If enabled, the following prompts are required:

- Clerk ID
- Access Code

To search for batch history, the user should enter the desired search criteria, select the desired Query type and press the <u>Search</u> button, or press <u>Clear</u> to refresh the search criteria. If Detailed Transactions or Summary Query were selected as the Query type, the page will automatically be redirected to the applicable data, if present. If Generate Detail File or Generate Detail Report were selected as the Query type, the user would need to access the Reporting link to retrieve the desired report. See page <u>1-60</u> for additional steps.

Note: Historical FlexCache batch data is available for 6 months.

This is an example FlexCache – Transactions search screen:

|                                    | FLEXCACHE   OPEN BATCH   HISTORY   REPORTING   ADMIN                                                                                                    | ïëntee |
|------------------------------------|----------------------------------------------------------------------------------------------------|--------|
| Terminal   History                 |                                                                                                    |        |
| Fill in your search criteria below |                                                                                                    |        |
| Merchant DBA: Product Test MID     |                                                                                                    |        |
| Merchant ID: 70000009654           | Terminal ID: 001                                                                                                    |        |
| Search only Fil                    | Partial Entry Allowed Image: Control of the second second seco |        |
|                                    | Or                                                                                                    |        |
| View Transaction T                 | De All (excluding block activations)                                                                                                    |        |
| Card Number                        |                                                                                                    |        |
| Order #                            |                                                                                                    |        |
| FlexCache Host Ref                 | rence Number                                                                                                    |        |
|                                    | And (if checked)                                                                                                    |        |
| ☑ Date Range (m                    | (dd/yyyy) From: 12 • / 19 • / 2005 •<br>To: 12 • / 19 • / 2005 •                                                                                                    |        |
| Query Type                         | Detailed Transactions                                                                                                    |        |
| Clerk ID<br>Access Code            | If enabled, Clerk ID and Access<br>Code are required.                                                                                                    |        |

### Reporting

#### Reporting

To access the Reporting screen, move cursor over the Reporting link and select Reporting.

#### REPORTING

This option allows the user to retrieve the reports that they generated from the Open Batch and History search tabs.

The user may search by the following options:

- Submitter (Note: This field is not relevant and will be removed with the next release)
- Report Type
- And/ Or Submit Date

To search for reports, the user should enter the desired search criteria and click the search button, or press Clear to refresh the search criteria.

To view a report, the user should click on the radio button to the left of the desired report and select the Retrieve Report button.

To refresh the reports status, the user should click the Refresh Results button.

To view the criteria for which the report was generated, the user should click on the radio button to the left of the desired report and select the View Report Criteria button.

When retrieving Reports and Files, they may be saved to the users computer for offline access and reconciliation purposes.

Note: Once generated, Reports and Files will be available for 7 days.

This is an example Retrieve Report screen:

iTerminal Users Manual

| Retrieve Report           Select your report below           Merchant DBA: Product Test MID           Merchant ID: 70000009654           Terminal ID: 001           V           Filter by Submit Date (mm/dd/yyyy)           Submitter:           From:           12 = / 20 = / 2005 *           Search           Clear                                                                                                    | iento |
|----------------------------------------------------------------------------------------------------|-------|
| Retrieve Report         Select your report below         Merchant DBA: Product Test MID         Merchant ID: 700000009654         Terminal ID: 001         Filter by Submit Date (mm/dd/yyyy)         Submitter:         From: 12 = / [20 + / [2005 +         Report Type:       To: 12 = / [20 + / [2005 +         Search       Clear                                                                                                    |       |
| Merchant DBA:         Product Test MID           Merchant ID:         700000009654           Terminal ID:         001           Filter by Submt Date (mm/ddl/yyyy)           Submitter:         From:           12         / 2005           Report Type:         T rin:           Search         Clear                                                                                                    |       |
| Merchant USA:         Product Test MID           Merchant ID:         700000009654         Terminal ID:         001           Filter by Submit Date (nm/ddl/yyyy)         Submitter:         From:         12 y / 20 y / 2005 y           Report Type:         To:         12 y / 20 y / 2005 y         Search         Clear                                                                                                    |       |
| Merchant ID:         700000009654         Terminal ID:         001           Image: Transmission of the state of the state o |       |
| ✓       Fiter by Submit Date (mm/ddl/yyyy)         Submitter:       ▼         ▼       From:       12 ♥ / 20 ♥ / 2005 ♥         Report Type:       ▼       Tα:       12 ♥ / 20 ♥ / 2005 ♥         Search       Clear                                                                                                    |       |
|                                                                                                    |       |
| Status 🔄 Report Type 🔶 Submit Date 🔶 Report Name 🔶 Submitter                                                                                                    | ¢     |
| C Complete Report 12/20/2005 10:31:20 Closed Batch Detail ptsr9654                                                                                                    |       |
| C Complete File 12/20/2005 10:31:36 Closed Batch Detail ptsr9654                                                                                                    |       |
| C Complete File 12/20/2005 10:32:37 FlexCache Transaction Detail ptsr9654                                                                                                    |       |

The following is an example Closed Batch Detail Report:

| Closed         | Batch Detail                            |             |                       |                                           |              |                                        |                |                      |             |             |
|----------------|-----------------------------------------|-------------|-----------------------|-------------------------------------------|--------------|----------------------------------------|----------------|----------------------|-------------|-------------|
| Report Oritori |                                         |             |                       | Merchant Di<br>Merchant ID<br>Terminal ID | BA -<br>-    | Product Test MID<br>70000009654<br>001 |                |                      |             |             |
| From           | ⊫.<br>n Date Range: 11/22/20            | 05 00:00:00 | ), To Date Range: 12/ | 14/2005 23:59                             | :59          |                                        |                |                      |             |             |
| Card Type      | Card Number                             | Exp<br>Date | Transaction<br>Type   | Amount                                    | Resp<br>Code | DateTime                               | Invoice Number | Customer Reference # | Batch<br>ID | Clerk<br>ID |
| Mastercard     | 000000000005454                         | XXXXXXX     | Tran Accepted - Sales | \$10.00                                   |              | 12/12/2005 11:39:27                    | 1              |                      | 000041      | 1           |
| Mastercard     | 2000000000005454                        | XXXXXX      | Tran Accepted - Sales | \$1.00                                    |              | 12/12/2005 11:38:33                    | 1              |                      | 000041      | 1           |
| Visa           | 20000000000000008291                    | XXXXXX      | Tran Accepted - Sales | \$5.00                                    |              | 12/12/2005 09:23:58                    | 1              |                      | 000041      | 1           |
| Visa           | 200000000000000000000000000000000000000 | XXXXXXX     | Tran Accepted - Sales | \$1.00                                    |              | 12/12/2005 09:23:21                    | 1              |                      | 000041      | 1           |
| Visa           | 20000000000008291                       | XX/XXX      | Tran Accepted - Sales | \$1.00                                    |              | 12/08/2006 09:52:66                    | 1              |                      | 000041      | 1           |
| Visa           | 200000000000000000000000000000000000000 | XXXXXXX     | Tran Accepted - Sales | \$1.00                                    |              | 12/07/2005 12:40:59                    | 1              |                      | 000041      | 1           |
|                |                                         |             |                       |                                           |              |                                        |                |                      |             |             |

#### The following is an example Closed Batch Detail File:

|     | A           | В                        | С              | D           | E           | F           | G                | Н          |          | J        | K       |   |
|-----|-------------|--------------------------|----------------|-------------|-------------|-------------|------------------|------------|----------|----------|---------|---|
| 1   | Closed Ba   | tch Detail               |                |             |             |             |                  |            |          |          |         |   |
| 2   | DBA Name    | e: Product Test MID Merc | hant ID: 70000 | )0009654 Ti | erminal ID: | 001         |                  |            |          |          |         |   |
| 3   | Report Crit | From Date Range: 11/26   | 6/2005 00:00:0 | 0, To Date  | Range: 12/  | '14/2005 23 | :59:59           |            |          |          |         |   |
| 4   | Card Type   | Card Number              | Exp Date       | Transactio  | Amount      | Resp Cod    | DateTime         | Invoice Nu | Customer | Batch ID | Clerk I | D |
| 5   | Mastercard  | XXXXXXXXXXXXXX5454       | XX/XXXX        | Tran Acce   | \$10.00     |             | 12/12/2005 11:39 | 1          |          | 41       |         | 1 |
| 6   | Mastercard  | XXXXXXXXXXXXXX5454       | XX/XXXX        | Tran Acce   | \$1.00      |             | 12/12/2005 11:38 | 1          |          | 41       |         | 1 |
| -7- | Visa        | XXXXXXXXXXXX8291         | XX/XXXX        | Tran Acce   | \$5.00      |             | 12/12/2005 9:23  | 1          |          | 41       |         | 1 |
| 8   | Visa        | XXXXXXXXXXXXX8291        | XX/XXXX        | Tran Acce   | \$1.00      |             | 12/12/2005 9:23  | 1          |          | 41       |         | 1 |
| 9   | Visa        | XXXXXXXXXXXXX8291        | XX/XXXX        | Tran Acce   | \$1.00      |             | 12/8/2005 9:52   | 1          |          | 41       |         | 1 |
| 10  | Visa        | XXXXXXXXXXXXXX1111       | XX/XXXX        | Tran Acce   | \$1.00      |             | 12/7/2005 12:40  | 1          |          | 41       |         | 1 |

### Admin

#### **Access Protection**

To access the Access Protection screen, move cursor over the Admin link and select the Access Protection dropdown.

|                       | ADMIN |
|-----------------------|-------|
| Access Protection     |       |
| Clerk ID Set Up       |       |
| General Admin         |       |
| Receipt Configuration |       |
| ,                     |       |

This option allows the user to setup Access Codes by transaction type for users designated as Store Regular Access level.

To enable an access code, click on the box next to the appropriate transaction type, key in the desired access code and confirmation Access Code.

The access code can be 4 - 8 digits in length and alpha numeric.

**Note:** If the Access Code prompt is present as an individual prompt, then this field is required to save changes.

| Access Code |  |
|-------------|--|
|             |  |

This is an example Admin – Access Protection screen:

|                                                           |                                                                                               | switch id   log out   help                                                                                                    |
|-----------------------------------------------------------|-----------------------------------------------------------------------------------------------|----------------------------------------------------------------------------------------------------|
| Termin                                                    | al                                                                                            | Paymen                                                                                                    |
|                                                           | CREDIT CARD ORDER   FLEXCA                                                                    | CHE   OPEN BATCH   HISTORY   REPORTING   ADMIN                                                                                      |
| Terminal   Admin   Access Pro                             | stection                                                                                      |                                                                                                    |
| Admin - Access                                            | s Protection                                                                                  |                                                                                                    |
| Set up your Acces                                         | s Protection settings below                                                                   |                                                                                                    |
| Merchant<br>Merchant                                      | DBA: lest Account<br>ID: 700000009654                                                         | Terminal ID: 001                                                                                                    |
|                                                           |                                                                                               |                                                                                                    |
| The following allows you to<br>function. Access code is 4 | o choose to protect the options below. By ch<br>-8 characters in length. Allowable character: | oosing these you are requiring that both the Access Code and Clerk ID be entered and validated for this<br>s are alpha and numeric. |
| Credit Card                                               | 🚽 🔲 Sale, Pre-Authorization and Prior Authoriz                                                | zation                                                                                                    |
| Click to enable Access                                    | Access Code                                                                                   | Confirm Access Code                                                                                                    |
| Code prompting if user<br>access level is Store           | Refund                                                                                        |                                                                                                    |
| Regular Access.                                           | Access Code                                                                                   | Confirm Access Code                                                                                                    |
| FlexCache                                                 |                                                                                               |                                                                                                    |
|                                                           | Access Code                                                                                   | Confirm Access Code                                                                                                    |
|                                                           | Add Values and Refunds                                                                        |                                                                                                    |
|                                                           | Access Code                                                                                   | Confirm Access Code                                                                                                    |
|                                                           |                                                                                               |                                                                                                    |
|                                                           | Access Code                                                                                   | Confirm Access Code                                                                                                    |
|                                                           | Balance Inquiry                                                                               |                                                                                                    |
|                                                           | Access Code                                                                                   | Confirm Access Code                                                                                                    |
|                                                           |                                                                                               |                                                                                                    |
| Batch and Reporting                                       | Betch and Reporting                                                                           |                                                                                                    |
|                                                           | Access Code                                                                                   | Confirm Access Code                                                                                                    |
| duringtantian Access                                      | This level of essens will ellow the essent                                                    |                                                                                                    |
| Aurninstration Access                                     | Create access code.                                                                           | Administrator Access must contain an                                                                                                |
|                                                           | Acre                                                                                          | /ss Code before the user can save changes.                                                                                          |
|                                                           | Administrator                                                                                 |                                                                                                    |
|                                                           | Access Code                                                                                   | Confirm Access Code                                                                                                    |

#### **Clerk Setup**

To access the Clerk Setup screen, move cursor over the Admin link and select the Clerk ID Setup dropdown.

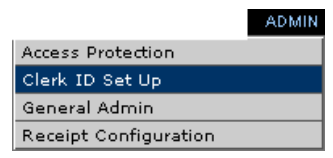

This option allows the user to add and delete Clerk ID's.

From this screen the following options are available:

Search - Allows the user to search existing Clerk ID setups. At least one value must be entered before starting search.

Save - Allows the user to add Clerk ID's. Key in the First Name, Last Name and Clerk ID and press Save.

Save & Add Another - Refreshes the screen after Clerk ID entry to allow the user to add additional Clerk ID's.

Clear - Clears data from the search criteria fields.

This is an example Admin – Clerk Set up screen:

|                                  | swit                                           | thid   log out   help      | · · · · · · · · · · · · · · · · · · · |
|----------------------------------|------------------------------------------------|----------------------------|---------------------------------------|
| i Terminal                       |                                                |                            | Paymentech.                           |
| iTerminal   Admin   Clerk Set up | R   FLEXCACHE   OPEN BATCH   HISTORY   REPORTI | NG   ADMIN                 |                                       |
| concernent to concern the        |                                                |                            |                                       |
|                                  |                                                |                            |                                       |
| Set up your Clerks below         |                                                |                            |                                       |
| Merchant DBA: Product Test MID   |                                                |                            |                                       |
| Merchant ID: 70000009654         | Terminal ID: 00                                | 1                          |                                       |
|                                  |                                                |                            |                                       |
|                                  |                                                |                            |                                       |
|                                  | First Name                                     |                            |                                       |
|                                  | Last Name                                      |                            |                                       |
|                                  | Clerk ID                                       | If prompted Access Code is |                                       |
|                                  |                                                | required.                  |                                       |
|                                  | Access Code                                    |                            |                                       |
|                                  |                                                |                            |                                       |
|                                  | Search Save Save & Add Another                 | Clear                      |                                       |

This is an example Admin – Clerk Setup – Search screen:

| i Terminal                                                                                                    | CREDIT CARD ORDER   FLE                                  | XCACHE   OPEN BATCH   HISTORY   REF                                                                                             | switch id   log out   help<br>PORTING   ADMIN | Paymentech. |
|----------------------------------------------------------------------------------------------------|----------------------------------------------------------|----------------------------------------------------------------------------------------------------|-----------------------------------------------|-------------|
| iTerminal   Admin   Clerk Set up                                                                                      |                                                          |                                                                                                    |                                               |             |
| Admin - Clerk Set un                                                                                                  |                                                          |                                                                                                    |                                               |             |
| Set up your Clerks below                                                                                              |                                                          |                                                                                                    |                                               |             |
| Morchant DB0: Dro                                                                                                    | duct Test MID                                            |                                                                                                    |                                               | _           |
| Merchant ID: 7000                                                                                                    | 00009654                                                 | Terminal ID:                                                                                                    | 001                                           |             |
| Click on the box and the de<br>change the Clerk ID status<br><b>Note:</b> Once Inactivated the<br>not be Reactivated. | lete button to<br>to inactive.<br>Clerk ID may<br>Search | First Name     Joe       Last Name     Smith       Clerk ID     23       Access Code     ****       Save     Save & Add Another | Clear                                         |             |
| First Name                                                                                                    | Last Name                                                | Clerk ID                                                                                                    | ♦ Status                                      | \$          |
| Dre Clerk ID found                                                                                                    | Smith                                                    | 23                                                                                                    | Active                                        |             |
| Delete                                                                                                    |                                                          |                                                                                                    |                                               |             |

To Inactivate a Clerk ID, click on the box to the left of the desired Clerk ID and click the Delete button. **Note:** Once Inactivated, a Clerk ID may not be Reactivated.

#### **General Admin**

To access the General Admin screen, move cursor over the Admin link and select the General Admin dropdown.

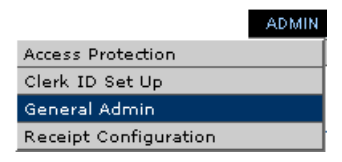

This screen allows the user to modify the setup configuration options.

From this screen the following options are available:

- Truncation –Allows the user to determine if the card number will be truncated and the expiration date will be masked when viewing the batch and on reports. Note: The card number will always be truncated and the expiration date will be masked on the transaction and response screens and Customer receipts. Truncation is optional on Merchant receipts. This option is configurable from the Admin – Receipt Configuration menu.

| Microsoft Internet Explorer |                                                                            |  |  |  |
|-----------------------------|----------------------------------------------------------------------------|--|--|--|
| ?                           | Do you want to proceed without entering Street Address and/or Postal Code? |  |  |  |
|                             | Cancel                                                                     |  |  |  |

Remind User to Imprint Card –Allows "Please Imprint Card" message to appear on the original response screen, if enabled. Note: This applies to Credit Card transactions only.

| Please Imprint Card |  |
|---------------------|--|
|---------------------|--|

- Last 4 –Allows for prompting of the last 4 digits of the card number on swiped transactions, if enabled. Credit Card and FlexCache are separate options.
- Prompt for Clerk ID on all transactions –Allows for prompting of Clerk ID, if enabled. This field, if enabled, is required. Clerk ID's are setup under the Admin Clerk ID Set up link.
- View/Enter card number –Allows the user to select the format in which the card number will be viewed and manually entered. The options are 4 boxes or 1 box. This applies to the New Order screens.

| Card Number | OR Card Number |  |  | - 1 |
|-------------|----------------|--|--|-----|
|             |                |  |  |     |

Auto Settle –Allows the user to select the time that the Credit Card transactions will automatically settle. To modify, select the Autosettle Time dropdown and select a time. Times listed are in 15minute increments and military format. To disable Auto Settle, select None from the dropdown. The user can also select the time zone from the Timezone dropdown. This is an example Admin - General Admin screen:

| Term                           | ninal                          |                        |                           |                                    | Smalling Flog Gat Theip        | Paymentec |
|--------------------------------|--------------------------------|------------------------|---------------------------|------------------------------------|--------------------------------|-----------|
|                                | Seperal Admin                  | CREDIT CARD            | ORDER   FLEXCACHE         | OPEN BATCH   HISTORY   REP         | ORTING   ADMIN                 |           |
| Admin -                        | Conoral Ac                     | Imin                   |                           |                                    |                                |           |
| Set up you                     | ur General set                 | tings below            |                           |                                    |                                |           |
| M                              | lerchant DBA: I                | Product Test MID       |                           |                                    |                                |           |
| M                              | lerchant ID: 70                | 0000009654             |                           | Terminal ID:                       | 001                            |           |
| Truncation                     | Option to tru                  | ncate card number      | or expiration date on scr | reen batch view and reporting.     |                                |           |
|                                | Card Number<br>Expiration Date | ● Yes<br>e O Yes       | C No<br>⊙ No              |                                    |                                |           |
| Prompt for AVS                 | Option to pro                  | ompt user to enter A   | WS data on manually ent   | tered cards                        |                                |           |
|                                | ⊙ Yes                          | C No                   |                           |                                    |                                |           |
| Remind User to<br>Imprint Card | Option to pro                  | ompt user to imprin    | t card for manually enter | ed cards. Displays on response sc  | reen of approved transactions. |           |
|                                | ⊙ <sub>Yes</sub>               | C No                   |                           |                                    |                                |           |
| Last 4                         | Require use                    | r enter the last 4 dig | gits of the card number o | on Credit Card New Order Screen.   |                                |           |
|                                | ⊙ <sub>Yes</sub>               | C No                   |                           |                                    |                                |           |
|                                | Require use                    | r enter the last 4 dig | gits of the card number o | on FlexCache New Order Screen.     |                                |           |
|                                | ⊙ <sub>Yes</sub>               | C No                   |                           |                                    |                                |           |
| Prompt for Clerk               | ID on all transa               | octions                |                           |                                    |                                |           |
|                                | C Yes                          | € No                   |                           |                                    |                                |           |
| View/Enter card<br>number      | This option a                  | allows you to view th  | ne box for your card num! | ber in 4 seperate boxes or one box | <br>м                          |           |
|                                | C 4 boxes                      | One box                |                           |                                    |                                |           |
| Auto Settle                    | This section                   | will allow you to ch   | oose an autosettle time : | and time zone.                     |                                |           |
|                                | Autosettle Tim<br>Timezone     | e 00:00<br>Easter      | rn-0500 💌                 |                                    |                                |           |
| Access Code                    |                                | ti i                   | prompted, Access Code     | 9                                  |                                |           |

Press Save to save changes or press Clear to cancel any changes.

**Note:** If the Access Code prompt is present, this field is required to save changes.

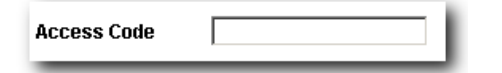

#### **Receipt Configuration**

To access the Receipt Configuration screen, move cursor over the Admin link and select the Receipt Configuration dropdown.

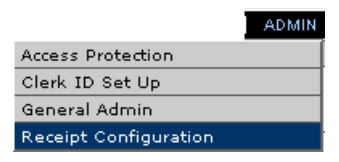

This screen allows the user to modify the receipt header, footer and select the receipt truncation type for the merchant's copy.

From this screen the following options are available:

- Receipt Header –Allows the user to key up to 6 lines of data that will print at the top of the receipts. Merchant Name, address and phone number are required data elements. Each line can accept 40 alphanumeric characters.
- Receipt Footer –Allows the user to key up to 4 lines of data that will print at the bottom of the receipts. Receipt footers are optional. Each line can accept 40 alphanumeric characters.
- Truncation –Allows the user to determine if the card number will be truncated and the expiration date will be masked on the merchant's copy of the receipt. Note: The card number on the customer copy will always be truncated and the expiration date will be masked.

This is an example Admin - Receipt Configuration screen:

|                       |                                                                                                    | switch id   log out   help              |            |
|-----------------------|----------------------------------------------------------------------------------------------------|-----------------------------------------|------------|
| Term                  | inal                                                                                                    |                                         | Paymentech |
|                       |                                                                                                    | OPENBATCH   HISTORY   REPORTING   ADMIN |            |
| Terminal   Admin   Re | ceipt Configuration                                                                                            |                                         |            |
|                       |                                                                                                    |                                         |            |
| Admin - I             | Receipt Configuration                                                                                          |                                         |            |
| Set up you            | r Receipt below                                                                                                |                                         |            |
| M                     | erchant DBA: Product Test MID                                                                                  |                                         |            |
| M                     | rchant ID: 70000009654                                                                                         | Terminal ID: 001                        |            |
|                       |                                                                                                    |                                         |            |
| Receipt Header        | Type the text you want to appear on the header of your r<br>Required Data - Merchant Name, address and phone r | eceipts.<br>number.                     |            |
|                       | Header 1 - Merchant Name                                                                                       |                                         |            |
|                       | Header 2 - Address                                                                                             |                                         |            |
|                       | Header 3 - City, State, Zip                                                                                    |                                         |            |
|                       | Header 4 - Phone Number                                                                                        |                                         |            |
|                       | Header 5                                                                                                    |                                         |            |
|                       | Header 6                                                                                                    |                                         |            |
| Receipt Footer        | Type the text you want to appear on the footer of your re<br>Each line can accept up to 40 characters.         | ceipts.                                 |            |
|                       | Footer 1                                                                                                    |                                         |            |
|                       | Footer 2                                                                                                    |                                         |            |
|                       | Footer 3                                                                                                    |                                         |            |
|                       | Footer 4                                                                                                    |                                         |            |
|                       |                                                                                                    |                                         |            |
| runcation             | Option to truncate the credit card number or expiration of                                                     | tate on merchant's copy of receipt.     |            |
|                       | ** Consumer copy of receipts will always be truncated                                                          |                                         |            |
|                       | Card Number 💿 Yes 🔿 No                                                                                         |                                         |            |
|                       | Expiration Date 💿 Yes 🛛 O No                                                                                   |                                         |            |
|                       |                                                                                                    |                                         |            |
|                       |                                                                                                    |                                         |            |
| ccess Code            | If prompted, Access Code                                                                                       |                                         |            |
|                       | Tis required.                                                                                                  | Save Clear                              |            |
|                       |                                                                                                    |                                         |            |
|                       |                                                                                                    |                                         |            |

Press Save to save changes or press Clear to cancel any changes.

Note: If the Access Code prompt is present, then this field is required to save changes.

| Access Code |  |
|-------------|--|
|             |  |